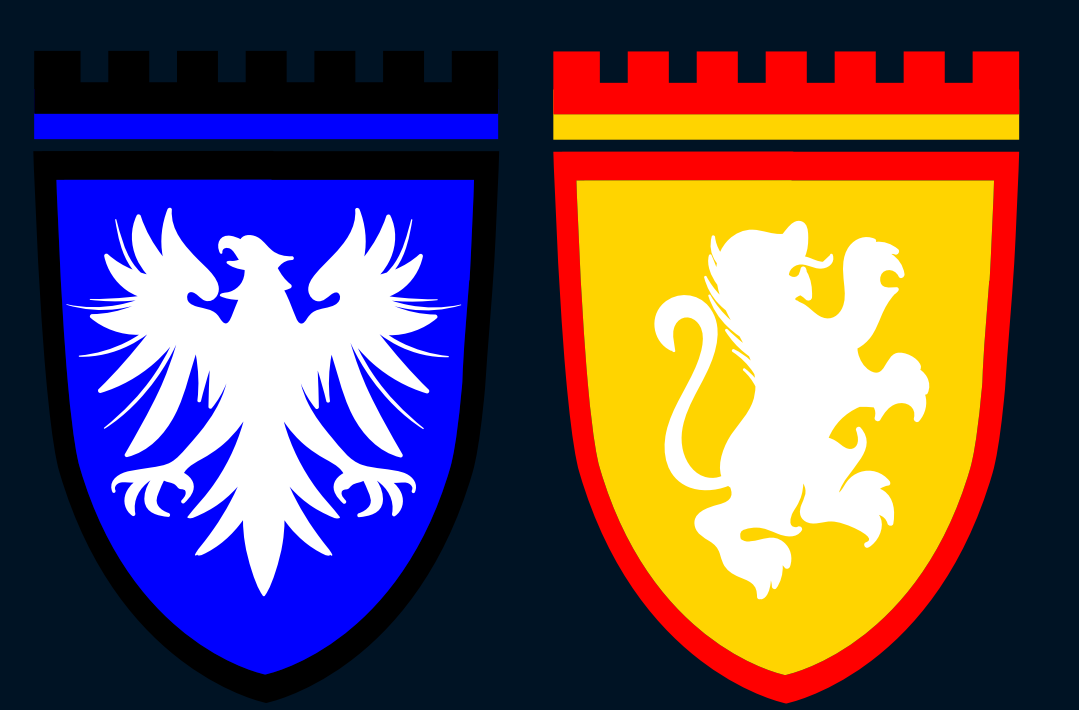

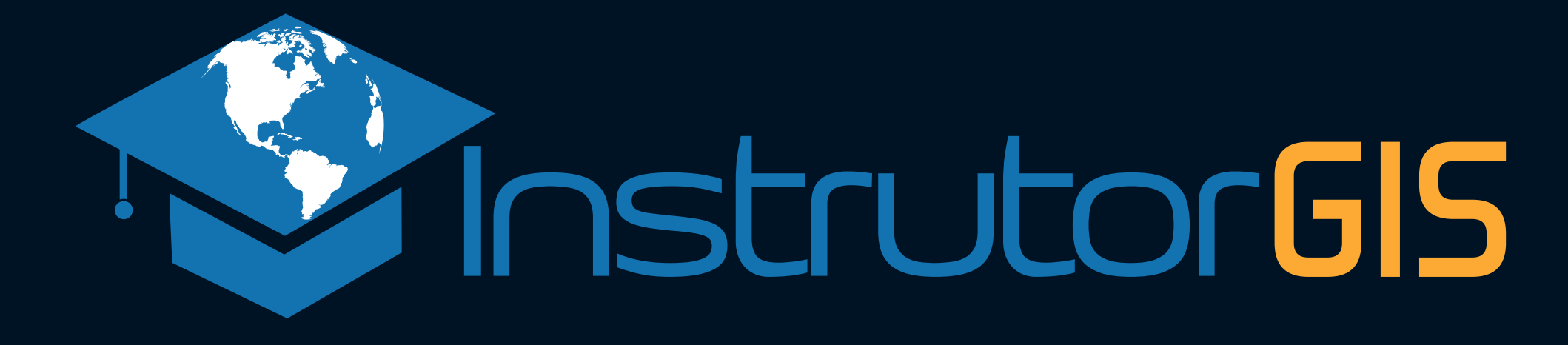

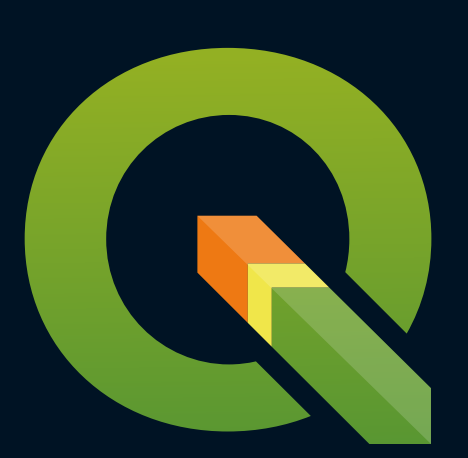

#### Tutorial QGIS Desenhar Poligonal por Azimute e Distância

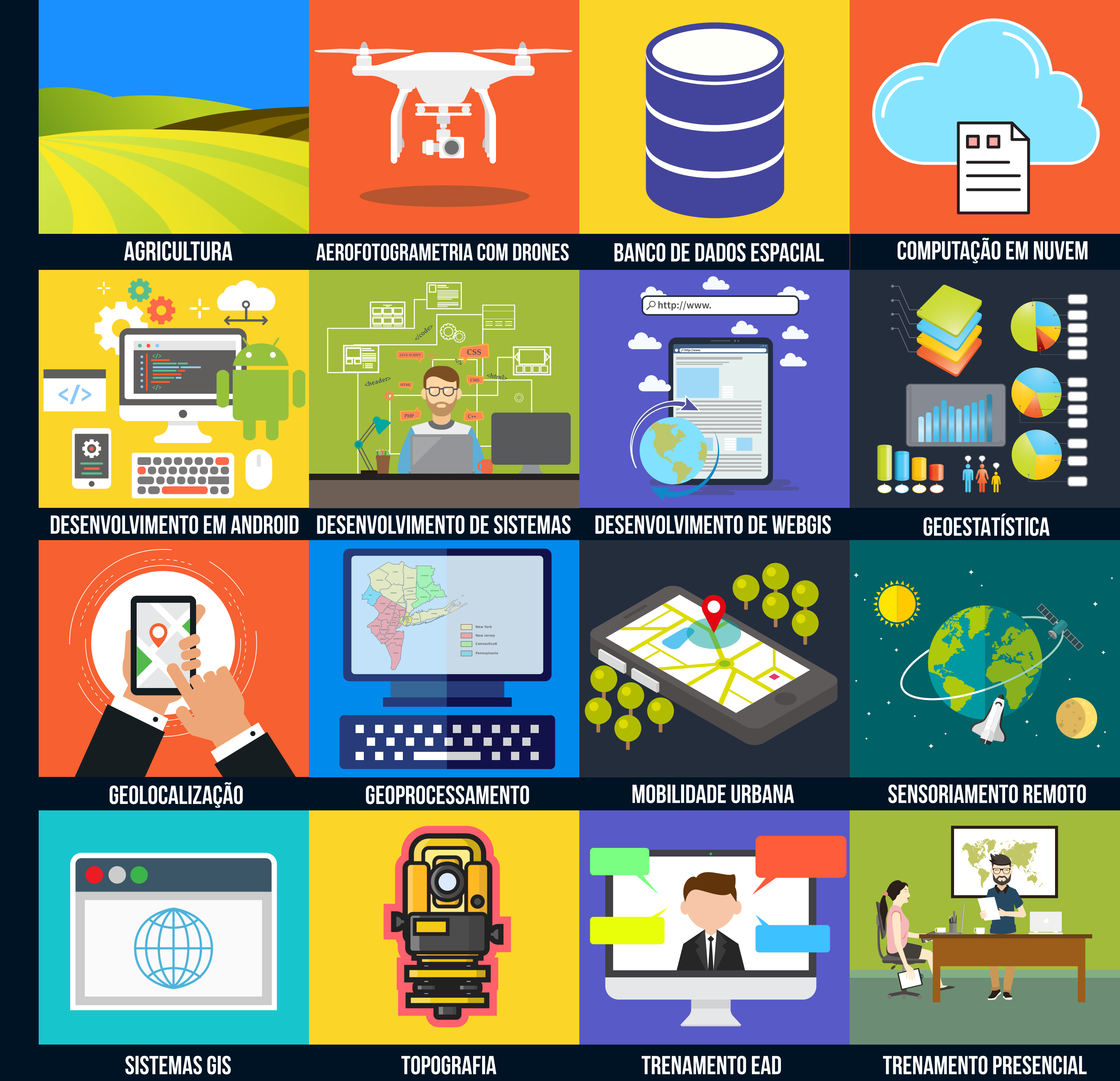

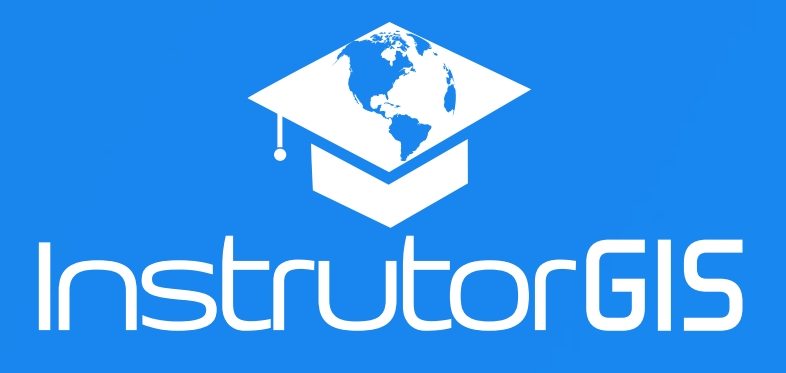

# PROJETOS DE GEOPROCESSAMENTO TOPOGRAFIA Desenhar Poligonal por Azimute e Distância

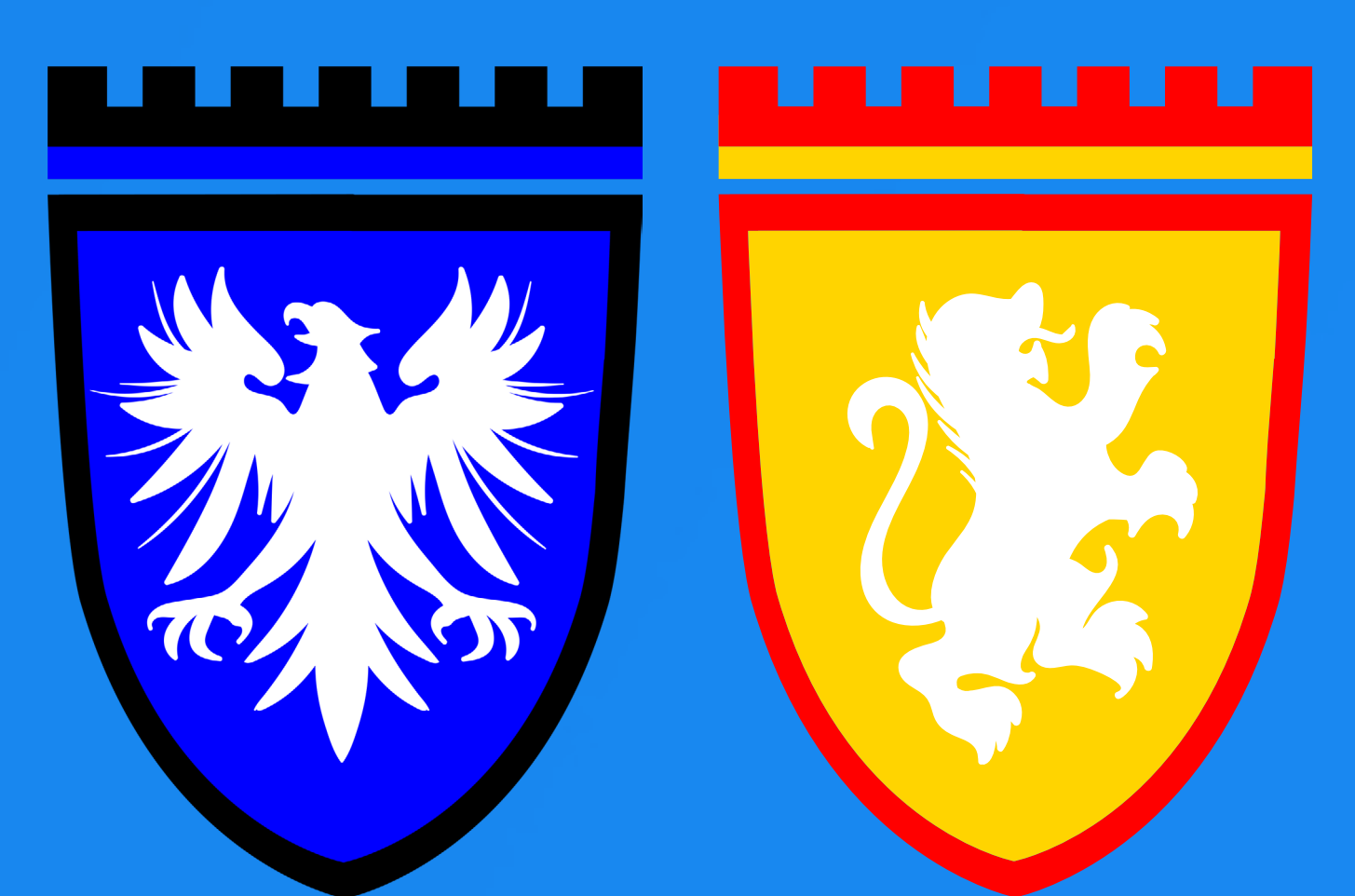

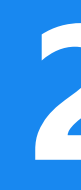

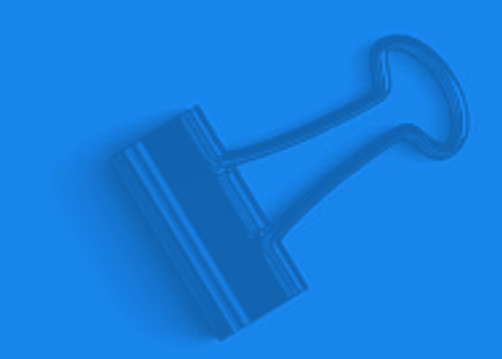

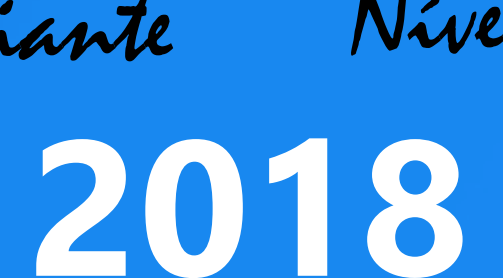

Nível Iniciante Nível Avançado

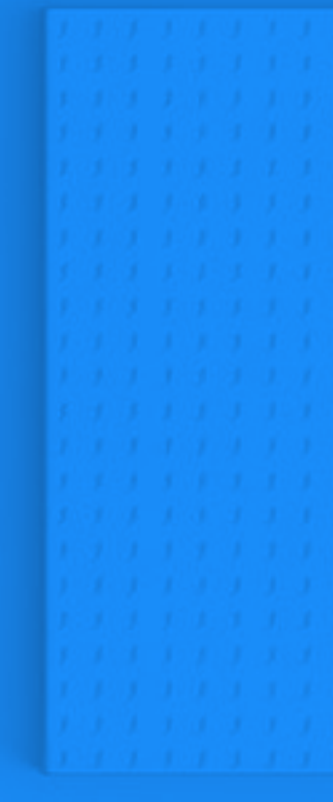

# INVISTA NO SEU CRESCIMENTO ATRAVÉS DOS NOSSOS CURSOS DE GEOPROCESSAMENTO

O Instrutor Jorge Santos possui anos de experiência na publicação de conteúdo desde a fundação do Processamento Digital até a sua consolidação profissional com o site InstrutorGIS! Agora você pode contar com cursos livres como apoio para a sua formação profissional.

# CURSO QGIS BÁSICO

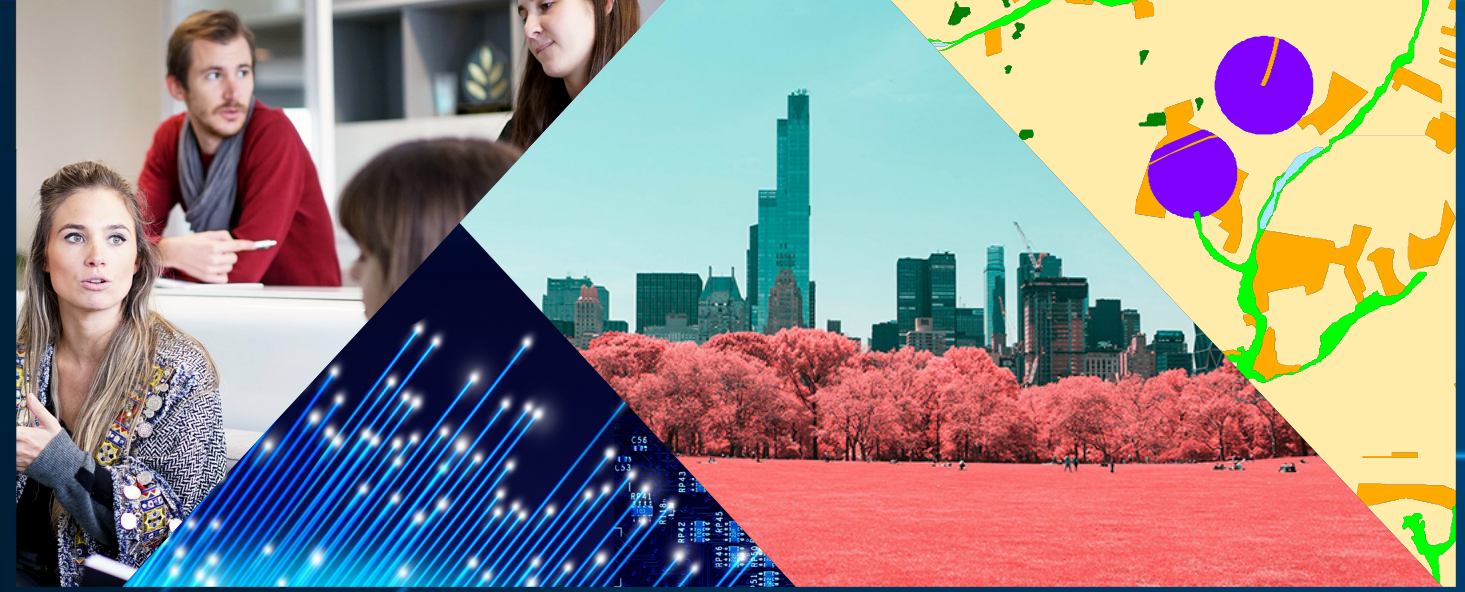

#### Informações

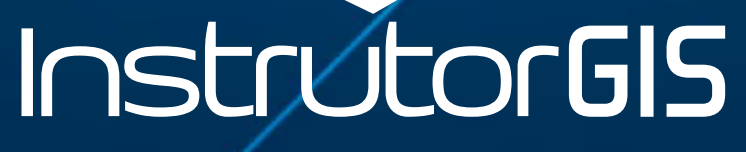

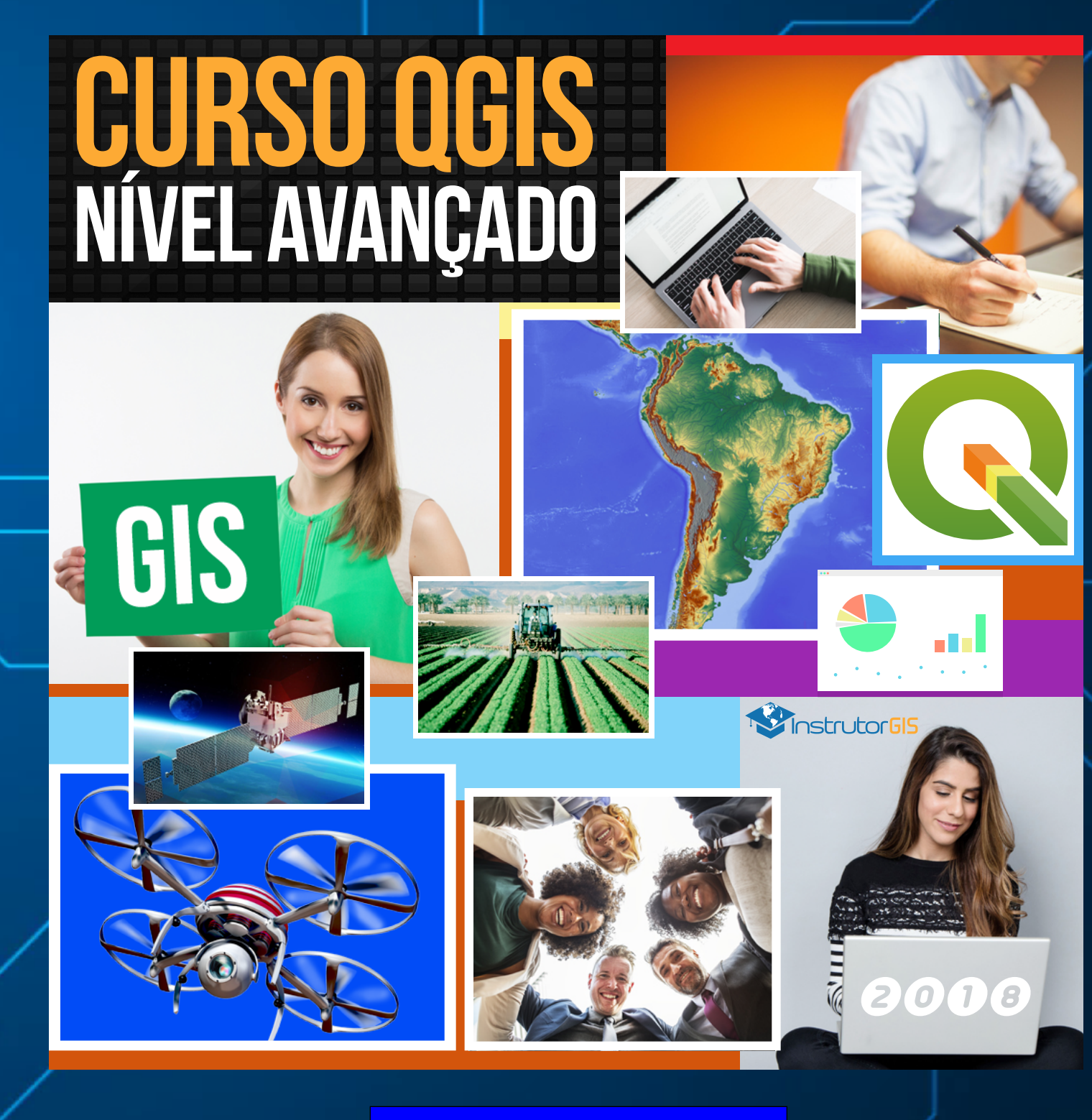

Informações

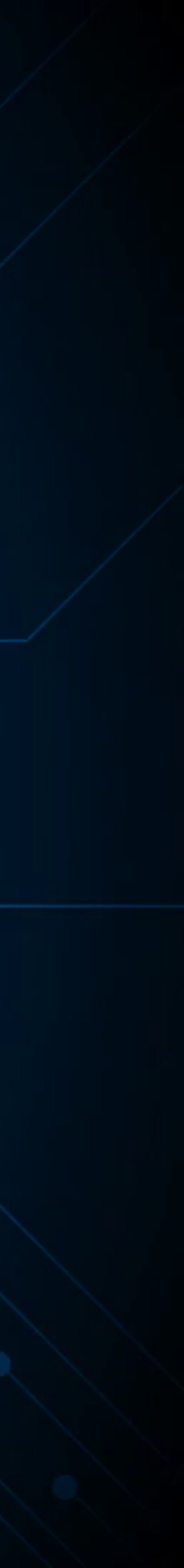

#### Strutor65 QGIS 2.18: Desenhar Poligonal por Azimute e Distância

#### Informações Gerais

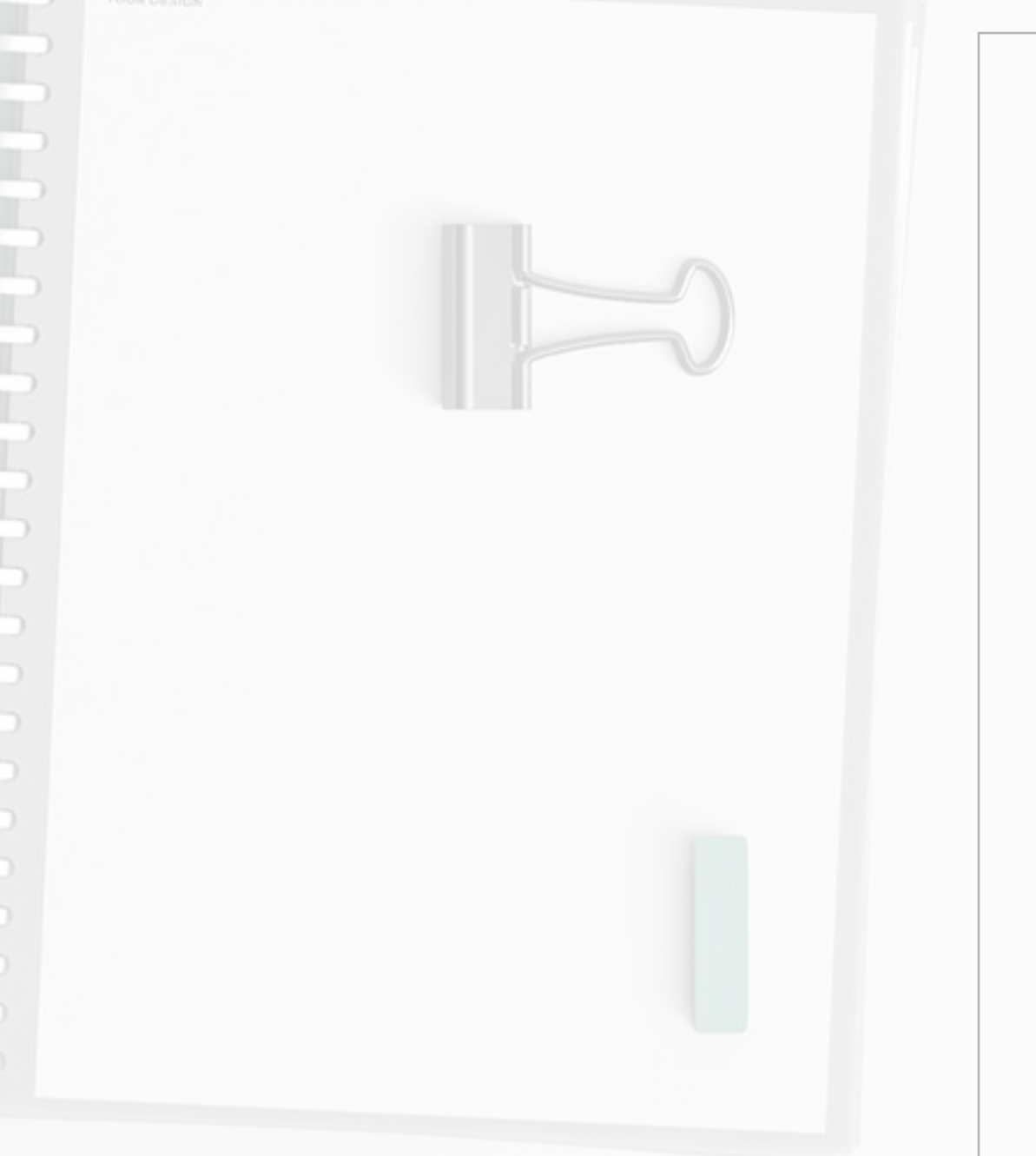

Uma boa lição para você que valoriza o conhecimento em **Geoprocessamento** é procurar tomar nota de todos os procedimentos empregados nas análises espaciais. Alguns problemas encontrados possuem origem no próprio dado e não são causados pelas ferramentas espaciais. Para casos assim, verifique se vale a pena prosseguir com o trabalho ou interrompa a atividade de imediato.

Esta metodologia se aplica ao processo de construção de uma poligonal por azimute e distância. O fator principal para a conclusão desta atividade é a identificação da coordenada do marco inicial no memorial descritivo. Sem essa informação, não há como prosseguir com a atividade de desenho no SIG.

Se o profissional que foi a campo não tomou o cuidado de tomar nota dessa coordenada, então, o serviço do escritório não poderá ser realizado.

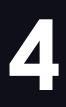

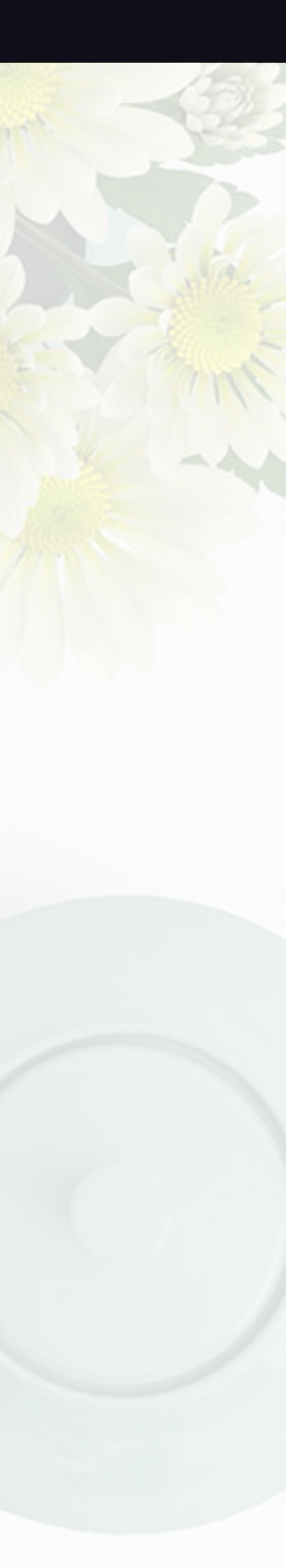

#### QGIS 2.18: Desenhar Poligonal por Azimute e Distância

#### Primeiros Passos

Esta técnica foi testada no **QGIS 2.18** através do complemento **Azimuth and Distance Plugin**. Para ilustrar todos os passos, enviarei o memorial descritivo criado para essa finalidade.

É importante que o usuário conheça bem as implicações dos **Sistemas de Referência de Coordenadas** para evitar poligonais posicionadas fora do local. A minha experiência com atendimento diário na área de Geo demonstra que um grupo significativo de usuários não sabem lidar com a projeção correta para uma área de estudo. Se você encontra-se neste grupo, por gentileza, entre em contato com um profissional competente.

O objetivo deste artigo é apresentar os caminhos para a geração de uma poligonal com base nos memoriais que possuem apenas o azimute e a distância. Se o seu documento apresenta as coordenadas planas **E** e **N** de todos os vértices, faça a importação direta dessas coordenadas para o QGIS.

#### www.instrutorgis.com.br

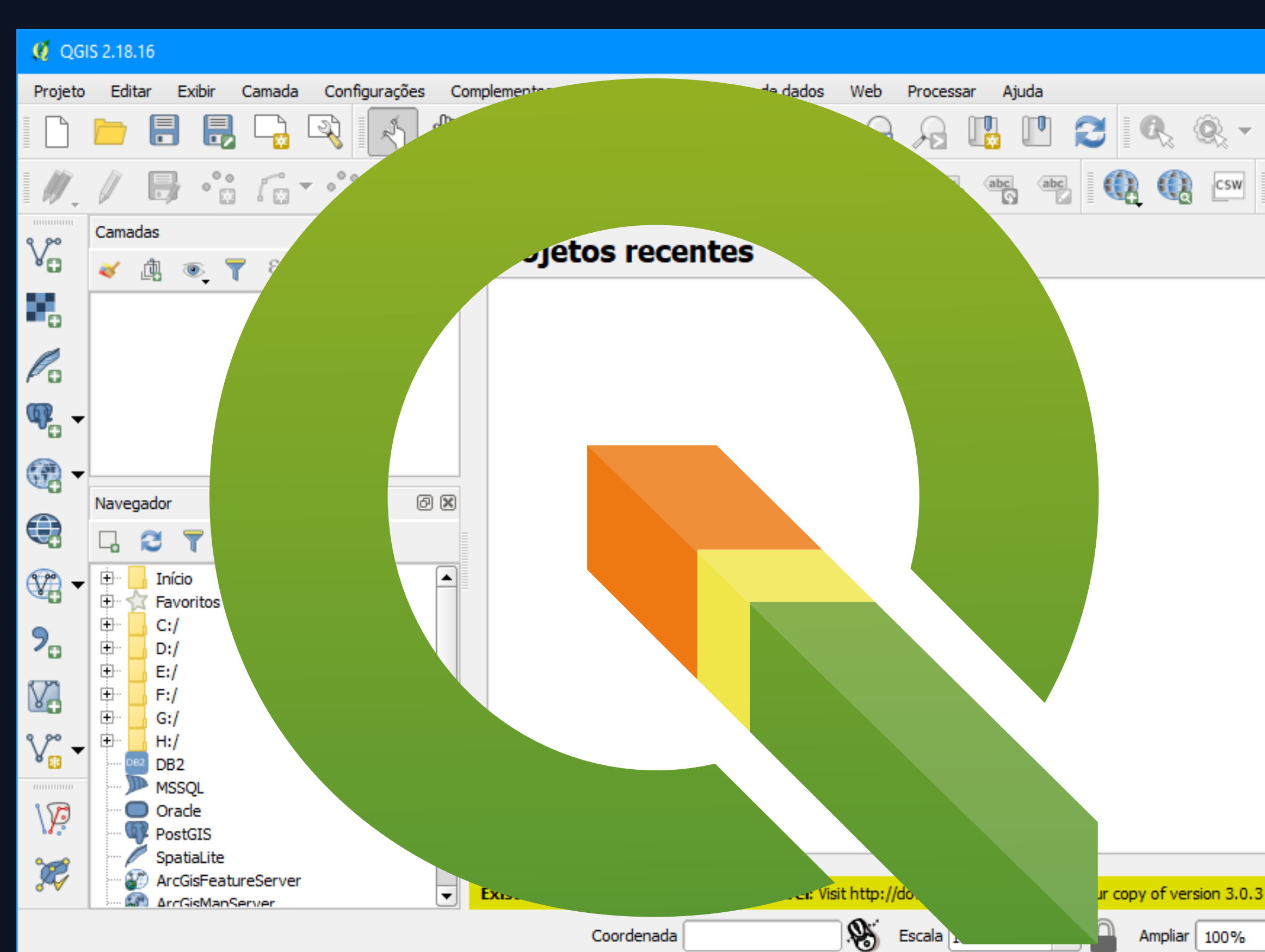

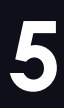

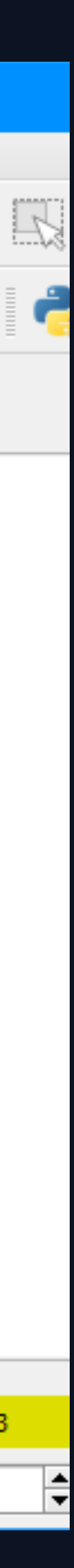

### UtorGIS QGIS 2.18: Desenhar Poligonal por Azimute e Distância

## Instalação do Complemento

Com o QGIS aberto, clique no menu **Complementos - Gerenciar** e instalar Complementos. Na categoria Tudo, faça a pesquisa complemento Azimuth and Distance Plugin. clique no botão para instalar essa ferramenta.

Há dois complementos com nomes parecidos e funções diferentes. o Plugin Azimuth and Distance Calculator deve ser utilizado em outra etapa. Geralmente ele é útil para construção de um **memorial descritivo**, ou seja, o usuário deve estar em posse da poligonal consolidada para confeccionar o memorial.

Por enquanto, vamos concentrar nossos esforços no desenho da área de interesse. Após a instalação do complemento Azimuth and Distance Plugin, feche completamente o QGIS e execute novamente o programa.

#### www.instrutorgis.com.br

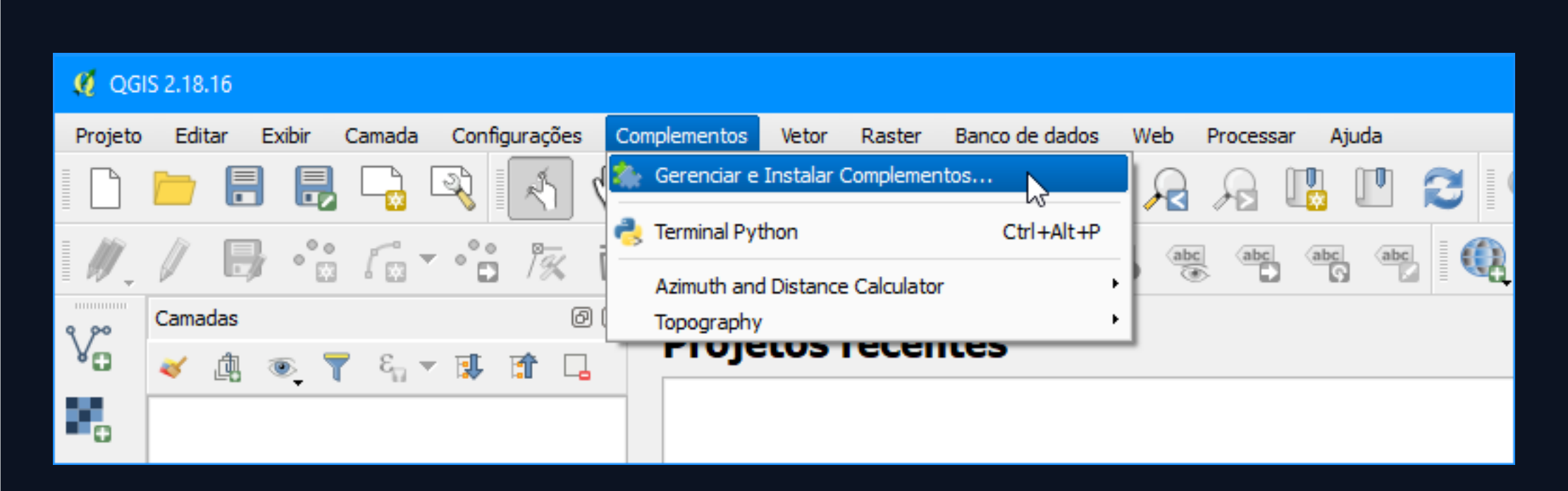

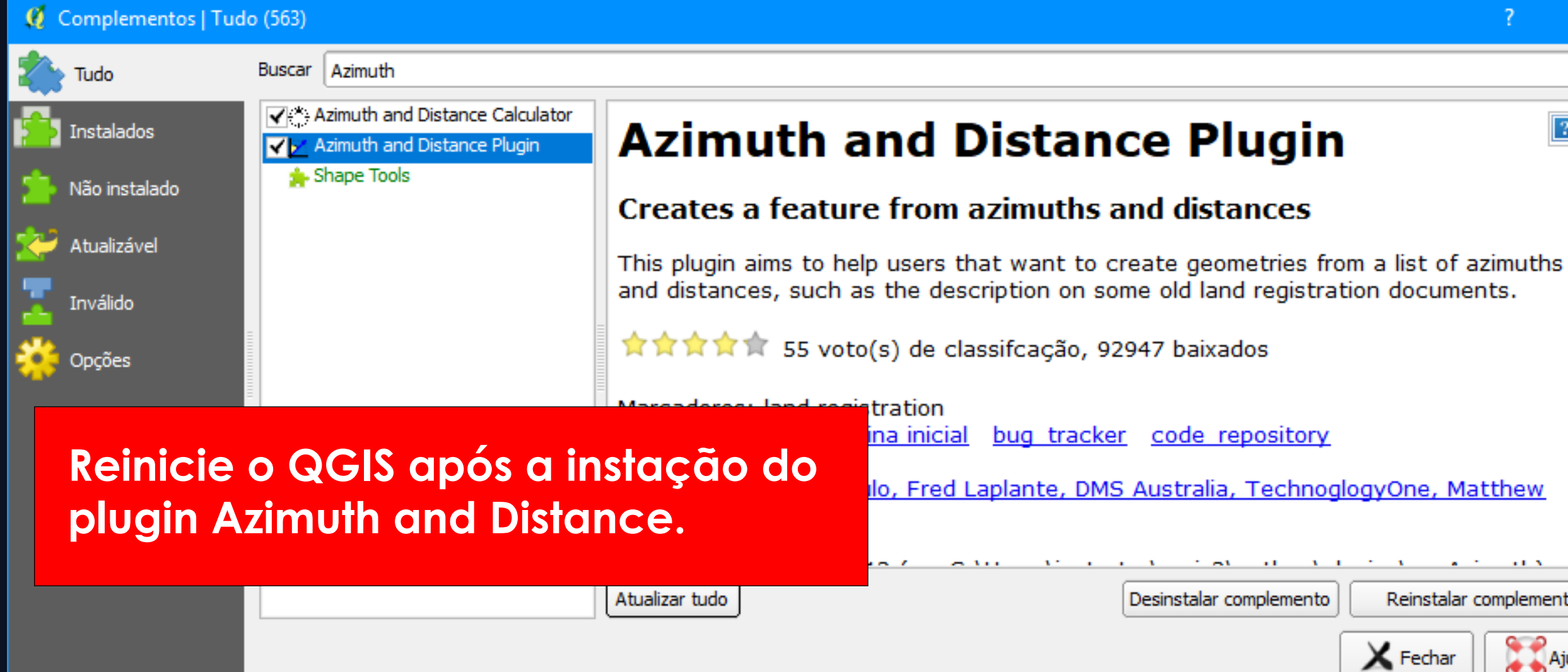

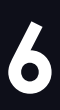

Reinstalar complemento Ajuda

#### **QGIS 2.18: Desenhar Poligonal por Azimute e Distância**

# Principais Requisitos

A atividade de construção de uma poligonal por azimute e distância depende da interpretação correta do memorial descritivo. Estes são os requisitos necessários:

- Identificação da propriedade;
- Coordenadas E e N do Marco Inicial;
- Sistema de Referência;
- Azimute e distância para cada vértice.

A identificação da propriedade é um fator crucial para o posicionamento da poligonal no local correto. Tente identificar sua área pelo bairro, distrito ou município. Conforme foi dito, as coordenadas do **Vértice de Amarração** ou **Marco Inicial** são essenciais para este trabalho, além da identificação da **Projeção**, **Datum** e **Fuso** local. Por último, as posições determinadas no memorial descritivo para cada azimute e distância devem ser organizadas no documento de texto.

#### www.instrutorgis.com.br

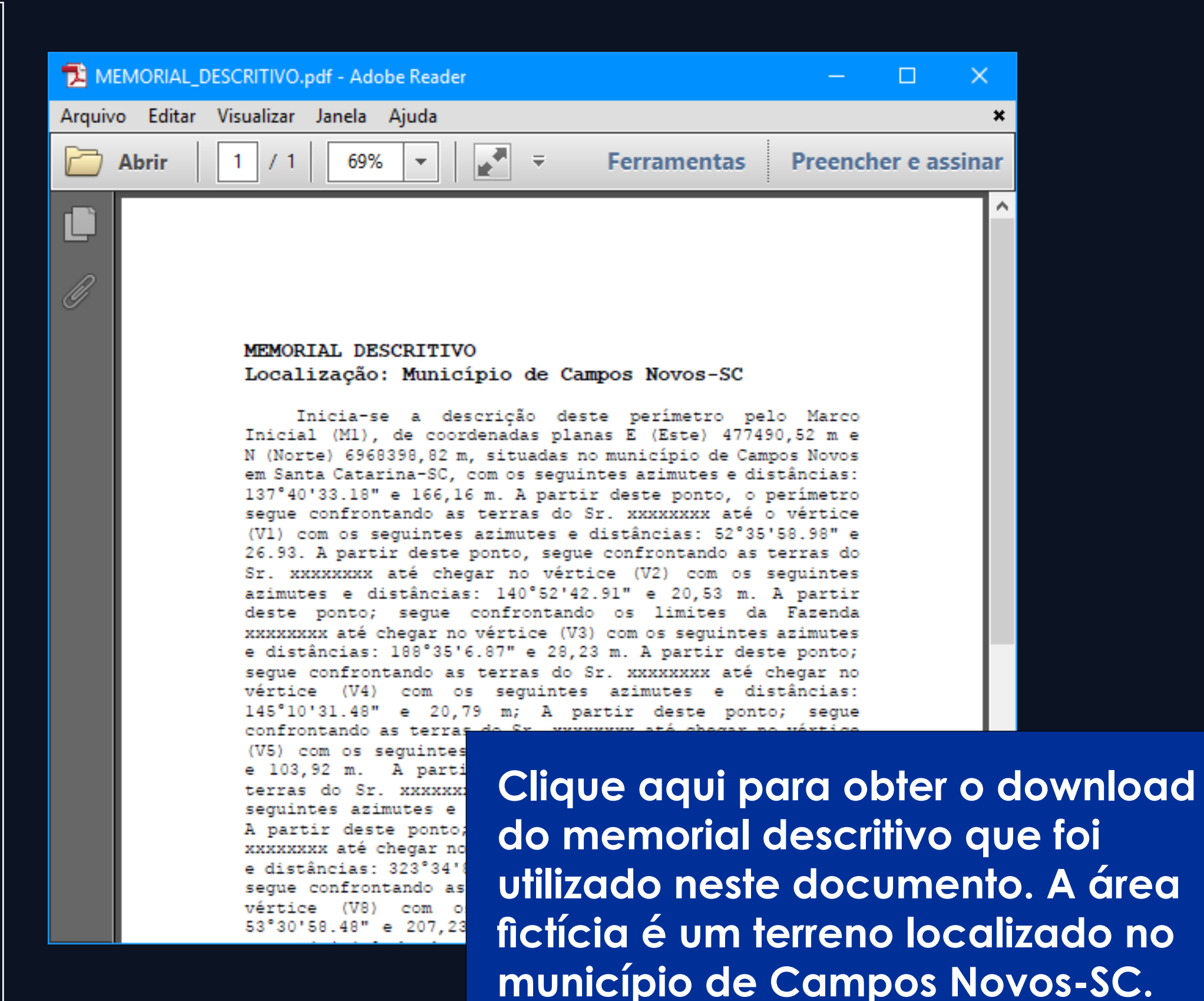

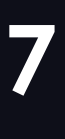

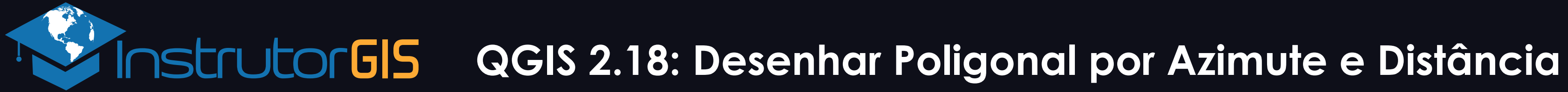

## **Organização das Listas e Importação do Marco M1**

Separe os azimutes e distâncias do Marco Inicial e dos Vértices que formam a poligonal. Estas são as listas que fazem parte da rotina para cadastro e exportação dos resultados.

| /III Azimutes.txt - Bloco d — 🛛                                                                                                    | ×   |
|----------------------------------------------------------------------------------------------------|-----|
| Arquivo Editar Formatar Exibir Ajuda                                                                                                    |     |
| <pre>(M1) 137°40'33.18" e 166,16 m<br/>(V1) 52°35'58.98" e 26.93 m<br/>(V2) 140°52'42.91" e 20,53 m<br/>(V3) 188°35'6.87" e 28,23 m<br/>(V4) 145°10'31.48" e 20,79 m<br/>(V4) 145°10'31.48" e 20,79 m<br/>(V5) 191°07'40.94" e 103,92 m<br/>(V6) 245°20'52.02" e 158,27 m<br/>(V7) 323°34'8.71" e 263,70 m<br/>(V8) 53°30'58.48'' e 207,23 m</pre> | ^   |
|                                                                                                    |     |
| ·                                                                                                    | ×   |
| 7                                                                                                    | 1 1 |

Lista de Azimutes e Distâncias importadas do memorial.

| Marco_e_Coordenadas     | —      |       | ×      |
|-------------------------|--------|-------|--------|
| Arquivo Editar Formatar | Exibir | Ajuda |        |
| (M1) 137 40 33.18       | 1      | 66,16 | $\sim$ |
| (V1) 52 35 58.98        | 2      | 6,93  |        |
| (V2) 140 52 42.91       | 2      | 0,53  |        |
| (V3) 188 35 6.87        | 2      | 8,23  |        |
| (V4) 145 10 31.48       | 2      | 0,79  |        |
| (V5) 191 07 40.94       | 1      | 03,92 |        |
| (V6) 245 20 52.02       | 1      | 58,27 |        |
| (V7) 323 34 8.71        | 2      | 63,70 |        |
| (V3) 53 30 58.48        | 2      | 07,23 |        |
|                         |        |       |        |
|                         |        |       |        |
|                         |        |       | $\sim$ |
| <                       |        |       | >      |

Lista de Azimutes e Distâncias formatadas para o padrão do plugin.

#### 📕 lista\_gerada\_pelo\_plug...

Arquivo Editar Formatar Exibir Ajuda angle=Azimuth heading=Coordinate System dist units=Default angle unit=degree survey=Polygonal [data] 52 35 58.98;26.93;90;None;None 140 52 42.91;20.53;90;None;None 188 35 6.87;28.23;90;None;None 145 10 31.48;20.79;90;None;None

Lista de Azimutes e

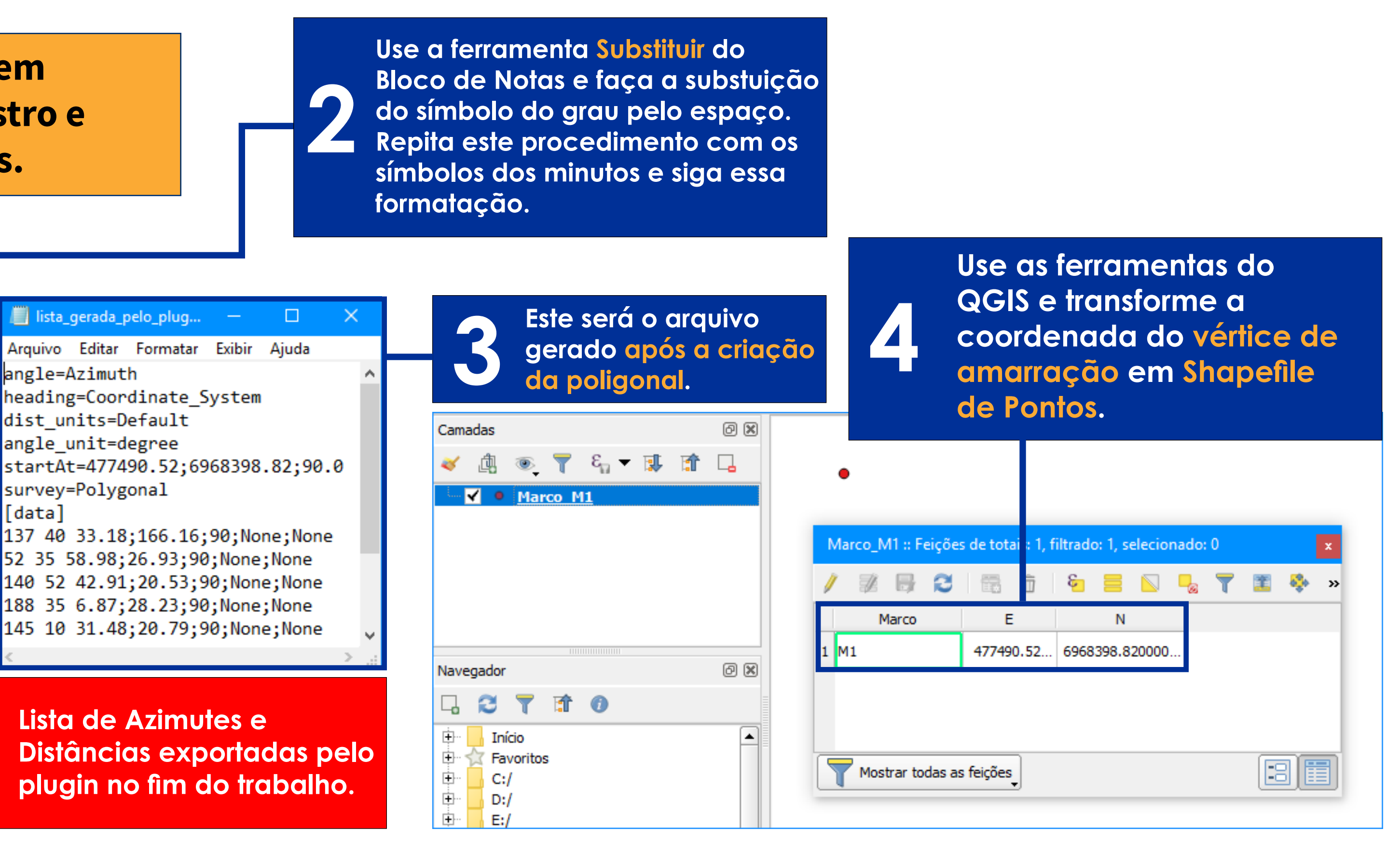

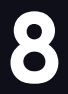

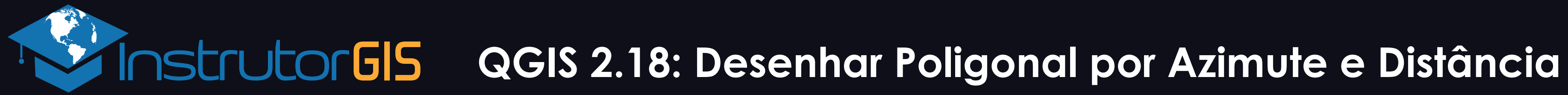

# **A janela do Azimuth and Distance Plugin**

Clique no menu **Complementos e** localize o Azimuth and Distance Plugin. **O ponto M1 é uma referência,** mas é importante tê-lo no mapa para identificar o Sistema de Referência.

#### Ø QGIS 2.18.16 Configurações Raster Banco de dados Web Processar Exibir Camada Complementos Vetor Ajuda Gerenciar e Instalar Complementos. Q. Q. 2 ۵, $\mathbf{A}$ Ctrl+Alt+P 🔁 Terminal Python B · · · · · · · · · · · · · · 🔃 🔃 csw Azimuth and Distance Calculator P Camadas Topography Azimuth and distance V 🏨 🔍 ү ६, 🗸 🗊 🗔 🖌 🔍 Marco M1 Po ጫ ٠ ð× Navegador 1 0 Início Favoritos 🗄 🔄 C:/temp/Uso\_solo 9

Marque o item Memory layer para desenhar a poligonal na memória do sistema.

| Azimuth and distance                    |                                                                             |
|-----------------------------------------|-----------------------------------------------------------------------------|
| Drawing Options Help                    |                                                                             |
| Memory Layer     Active Layer (Marco_M1 | .) Coordinate System: SIRGAS 2000 / UTM zone 225 SISTEMA DE COORDENADAS PLA |
| Starting point                          |                                                                             |
| X 0.0 Y 0.0                             | 2 90.0 Trommap Duse Last Vertex                                             |
| Next vertex Se                          | gment List                                                                  |
| Azimuth: 0                              |                                                                             |
| Offset 0.0                              | Azimuth Distance Zenith Angle Radius Directio                               |
| Zenith: 90                              |                                                                             |
| Distance: 0,00                          |                                                                             |
| Arc Radius 0,00                         | Marco Inicial Azimuto o Distância                                           |
| Arc Direction O Clockwise               | Marco Inicial, Azimule e Distancia                                          |
| O Anti-clockwise                        |                                                                             |
| Add to Bottom                           |                                                                             |
| Insert Above                            | Move Up Move Down                                                           |

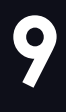

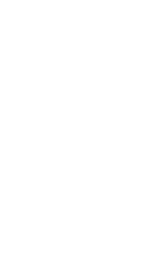

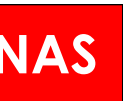

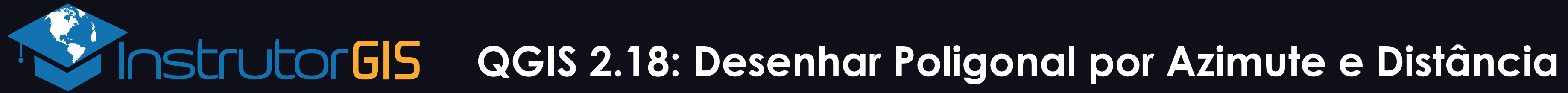

### **Como o Plugin Funciona?**

Digite a coordenada do Vértice de Amarração M1 no campo Starting Point (considere que X está relacionado com a coordenada E (Este) e Y é a referência para N (Norte).

| • | Azimuth and dis                                             | stance                                                                                                    |             |                                         |                                 |                |           |
|---|-------------------------------------------------------------|----------------------------------------------------------------------------------------------------|-------------|-----------------------------------------|---------------------------------|----------------|-----------|
|   | Drawing Opt                                                 | ions Help                                                                                                    |             |                                         |                                 |                |           |
|   | Memory Layer Starting point X 477490.5 Next vertex Azimuth: | er O Active Layer (Marco<br>52 Y 6968398<br>137 40 33.18                                                                                                    | .82<br>Segi | Coordinate System:<br>90.0<br>ment List | SIRGAS 2000 / UTM               | om Map         | Last Vert |
|   | Offset                                                      | 0.0                                                                                                    |             | Azimuth                                 | Distance                        | Zenith Angle   |           |
|   | Zenith:<br>Distance:<br>Arc Radius<br>Arc Direction         | 90<br>166,16<br>0,00<br>0,00 |             | 1 137 40 33.18                          | <sup>166.16</sup><br>primeira n | 90<br>narcação | None      |
|   |                                                             | Add to Bottom                                                                                                    |             | ▲ Move Up                               | Move Down                       |                |           |

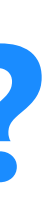

#### Copie e cole o azimute e distância relacionados ao Marco Inicial M1. Use os campos apropriados.

#### Pressione o botão Add to Bottom para validar o traço.

|       | 📕 Azir                     | mutes_fo                   | rmatado.t          | —                            |                                         | ×                                 |                                   |                               |      |  |  |
|-------|----------------------------|----------------------------|--------------------|------------------------------|-----------------------------------------|-----------------------------------|-----------------------------------|-------------------------------|------|--|--|
|       | Arquivo                    | Editar                     | Formatar           | Exibir                       | Ajuda                                   |                                   |                                   |                               | _    |  |  |
|       | (M1)<br>(V1) 5             | 52 35 5                    | 58.98              | Desfaz                       | er                                      | ^                                 |                                   |                               |      |  |  |
|       | (V2) 1<br>(V3) 1           | L40 52<br>L88 35           | 42.9<br>6.87       | Recort<br>Copiar             | ar N                                    |                                   |                                   |                               | _    |  |  |
|       | (V4) 1<br>(V5) 1<br>(V6) 2 | 145 10<br>191 07<br>245 20 | 07 40.9<br>20 52.0 |                              | 07 40.9                                 |                                   | 07 40.9 Colar<br>20 52.0 Excluir  |                               |      |  |  |
| erte: | (V7) 3<br>(V8) 5           | 323 34<br>53 30 5          | 8.71<br>58.48      | Selecio                      | nar tudo                                |                                   |                                   |                               |      |  |  |
|       | <                          |                            |                    | Sentido<br>Mostra<br>Inserir | o de leitur<br>ir caracter<br>caractere | a da dire<br>es de co<br>de contr | eita para<br>ntrole l<br>role Uni | a a esque<br>Unicode<br>icode | erda |  |  |
| one   |                            | None                       |                    |                              |                                         |                                   |                                   |                               |      |  |  |
|       |                            |                            |                    |                              |                                         |                                   |                                   |                               |      |  |  |
| ar    | ecer                       | á na I                     | lista.             |                              |                                         |                                   |                                   |                               |      |  |  |
|       |                            |                            |                    |                              |                                         |                                   |                                   |                               |      |  |  |
|       |                            | Remove                     |                    |                              |                                         |                                   |                                   | Draw                          | j    |  |  |
|       |                            |                            |                    |                              |                                         |                                   |                                   |                               |      |  |  |

Para lograr êxito neste processo, é importante seguir o formato de azimute e distância em conformidade com o que foi determinado (sem símbolos e com separação das unidades de graus e minutos).

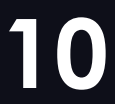

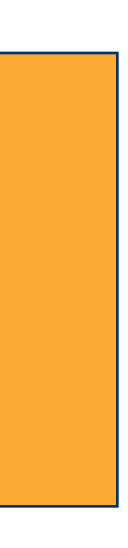

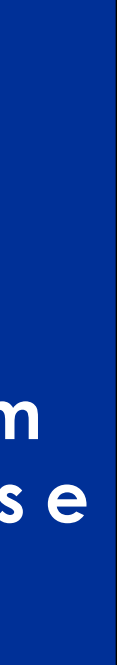

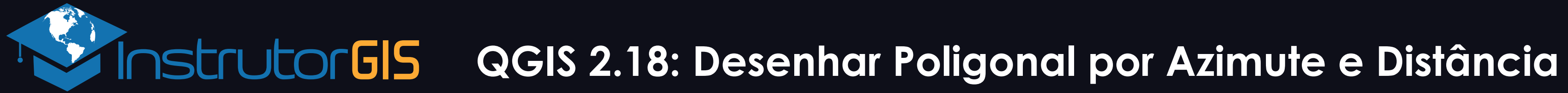

A partir daqui, o Marco Inicial permanece o mesmo. Copie e cole o azimute e distância do Vértice V1. Pressione o botão Add to Bottom para validar o traço.

| • | Azimuth and distance                                 |                         |                   |              |           |             | ×          |
|---|------------------------------------------------------|-------------------------|-------------------|--------------|-----------|-------------|------------|
|   | Drawing Options Help                                 |                         |                   |              |           |             |            |
|   | Memory Layer O Active Layer (Marco<br>Starting point | _M1) Coordinate System: | SIRGAS 2000 / UTM | zone 22S     |           |             |            |
|   | X 477490.52 Y 6968398.                               | 82 Z 90.0               | Fro               | m Map Use La | st Vertex |             |            |
|   | Azimuth: 52 35 58.98                                 | Segment List            | Export            | V1           |           |             | Clear List |
| · | Offset 0.0                                           | Azimuth                 | Distance          | Zenith Angle | Radius    | Direction   |            |
|   | Zenith: 90                                           | 1 137 40 33.18          | 166.16            | 90           | None      | None        |            |
|   | Distance: 26,93                                      | 2 52 35 58.98           | 26.93             | 90           | None      | None        |            |
|   | Arc Radius 0,00                                      |                         |                   | ~            |           | / 10 1      |            |
|   | Arc Direction 🔘 Clockwise                            | AS                      | segunda r         | narcaçao     | aparecer  | a na lista. |            |
|   | O Anti-clockwise                                     |                         |                   |              |           |             |            |
|   | Add to Bottom                                        |                         |                   |              |           |             | <br>       |
|   | Insert Above                                         | 🔺 Move Up               | love Down         |              | -         | Remove      | naw 🖉      |

| Azimutes_formatado.t    | - 0          | ×      |
|-------------------------|--------------|--------|
| Arquivo Editar Formatar | Exibir Ajuda |        |
| (M1) 137 40 33.18       | 166,16       | $\sim$ |
| (V1) 52 35 58.98        | 26,93        |        |
| (V2) 140 52 42.91       | 20,53        |        |
| (V3) 188 35 6.87        | 28,23        |        |
| (V4) 145 10 31.48       | 20,79        |        |
| (V5) 191 07 40.94       | 103,92       |        |
| (V6) 245 20 52.02       | 158,27       |        |
| (V7) 323 34 8.71        | 263,70       |        |
| (V8) 53 30 58.48        | 207,23       | $\sim$ |
| <                       |              | >      |

Use o seu documento de referência e copie o azimute e a distância do Vertice V1.

A localização do Marco Inicial M1 será sempre a mesma.

> Copie e cole o azimute e distância em sequência de acordo com o que foi determinado no memorial descritivo. Estas são as configurações para o Vertice **V1**.

#### 11

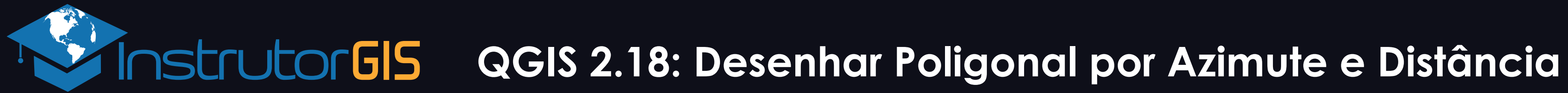

Copie e cole o azimute e distância do Vértice V2. Use os campos apropriados.

Pressione o botão Add to Bottom para validar o traço.

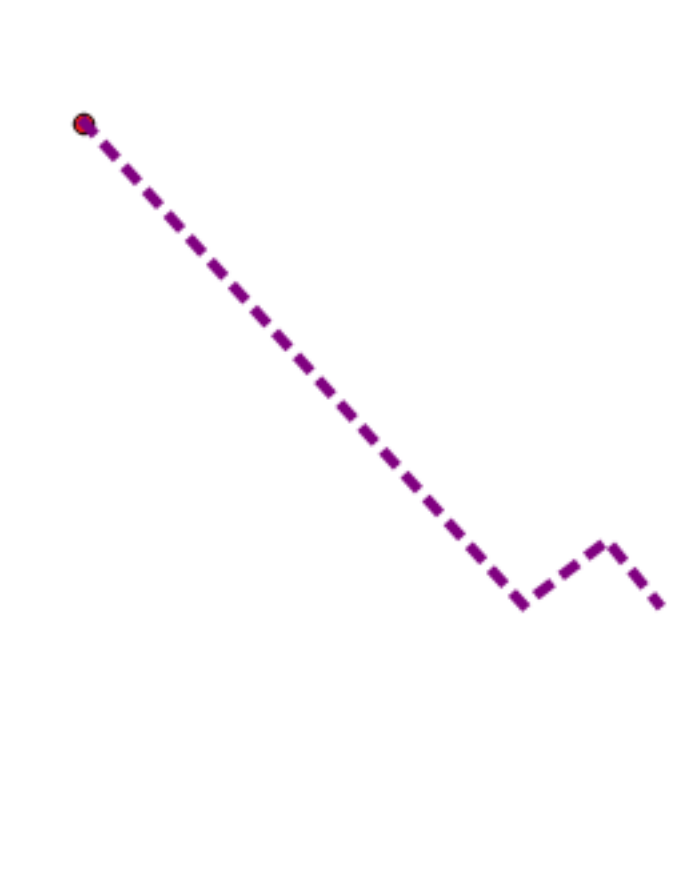

| Azimuth and dist                        | Azimuth and distance                 |        |    |                   |                      |  |
|-----------------------------------------|--------------------------------------|--------|----|-------------------|----------------------|--|
| Drawing Optio                           | Drawing Options Help                 |        |    |                   |                      |  |
| Memory Layer                            | O Active Layer (Mar                  | co_M1) | Co | oordinate System: | SIRGAS 2000 / UTM zo |  |
| Starting point                          |                                      |        |    |                   |                      |  |
| X 477490.52                             | X 477490.52 Y 6968398.82 Z 90.0 From |        |    |                   |                      |  |
| Next vertex                             |                                      | Seg    | me | nt List           |                      |  |
| Azimuth:                                | 140 52 42.91                         |        |    | 🕹 Import 🛛 🕹      | Export V2            |  |
| Offset                                  | 0.0                                  |        |    | Azimuth           | Distance             |  |
| Zenith:                                 | 90                                   |        | 1  | 137 40 33.18      | 166.16               |  |
| Distance:                               | 20,53                                |        | 2  | 52 35 58.98       | 26.93                |  |
| Arc Radius                              | 0,00                                 |        | 3  | 140 52 42.91      | 20.53                |  |
| Arc Direction                           | O Clockwise                          |        |    |                   |                      |  |
|                                         | <ul> <li>Anti-clockwise</li> </ul>   |        |    |                   |                      |  |
|                                         | Add to Bottom                        |        |    |                   |                      |  |
|                                         | Insert Above                         |        |    | Move Up           | love Down            |  |
| A terceira marcação aparecerá na lista. |                                      |        |    |                   |                      |  |

## **Inserção do Vértice V3**

Copie e cole o azimute e distância do Vértice V3. Use os campos apropriados.

Pressione o botão Add to Bottom para validar o traço.

|  | $\gamma$ |
|--|----------|

| Azimuth and distance                                                           |                  |   |              |           |  |  |  |  |  |  |
|--------------------------------------------------------------------------------|------------------|---|--------------|-----------|--|--|--|--|--|--|
| Drawing Optio                                                                  | ns Help          |   |              |           |  |  |  |  |  |  |
| Memory Layer O Active Layer (Marco_M1) Coordinate System: SIRGAS 2000 / UTM zc |                  |   |              |           |  |  |  |  |  |  |
| Starting point                                                                 |                  |   |              |           |  |  |  |  |  |  |
| X 477490.52 Y 6968398.82 Z 90.0 From                                           |                  |   |              |           |  |  |  |  |  |  |
| Next vertex Segment List                                                       |                  |   |              |           |  |  |  |  |  |  |
| Azimuth:                                                                       | 188 35 6.87      |   | 🕹 Import 🛛 🕹 | Export V3 |  |  |  |  |  |  |
| Offset                                                                         | 0.0              |   | Azimuth      | Distance  |  |  |  |  |  |  |
| Zenith:                                                                        | 90               | 1 | 137 40 33.18 | 166.16    |  |  |  |  |  |  |
| Distance:                                                                      | 28,23            | 2 | 52 35 58.98  | 26.93     |  |  |  |  |  |  |
| Arc Radius                                                                     | 0,00             | 3 | 140 52 42.91 | 20.53     |  |  |  |  |  |  |
| Arc Direction                                                                  | O Clockwise      | 4 | 188 35 6.87  | 28.23     |  |  |  |  |  |  |
|                                                                                | O Anti-clockwise | - |              |           |  |  |  |  |  |  |
|                                                                                | Add to Bottom    |   |              |           |  |  |  |  |  |  |
|                                                                                | Insert Above     |   | Move Up      | Nove Down |  |  |  |  |  |  |
| A quarta marcação aparecerá na lista.                                          |                  |   |              |           |  |  |  |  |  |  |

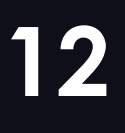

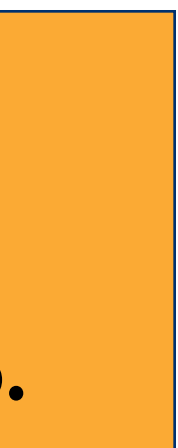

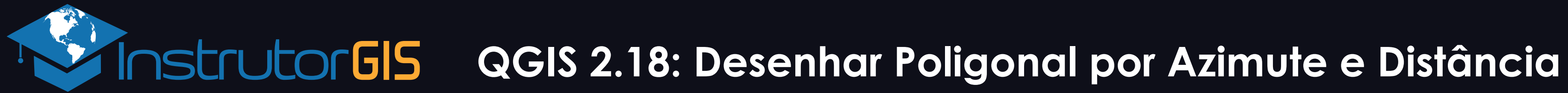

Copie e cole o azimute e distância do Vértice V4. Use os campos apropriados.

Pressione o botão Add to Bottom para validar o traço.

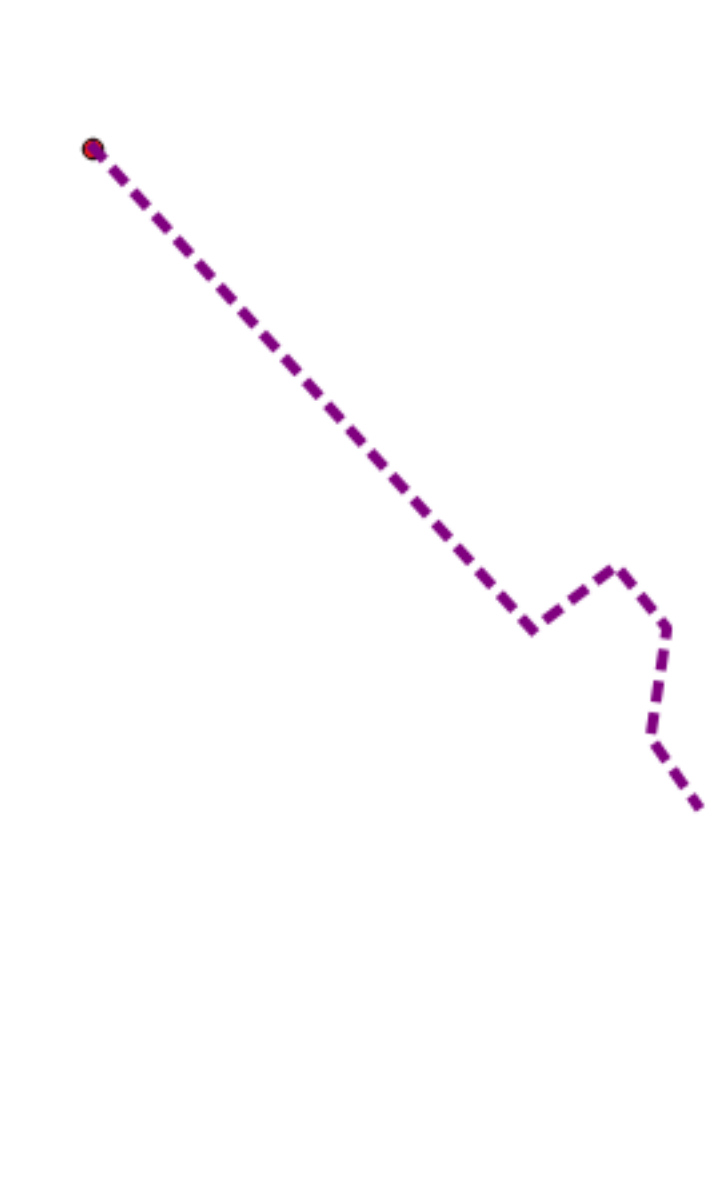

| Azimuth and distance                                                          |                                       |         |                      |           |  |  |  |  |  |  |
|-------------------------------------------------------------------------------|---------------------------------------|---------|----------------------|-----------|--|--|--|--|--|--|
| Drawing Options Help                                                          |                                       |         |                      |           |  |  |  |  |  |  |
| Memory Layer O Active Layer (Marco_M1) Coordinate System: SIRGAS 2000 / UTM z |                                       |         |                      |           |  |  |  |  |  |  |
| Starting point                                                                |                                       |         |                      |           |  |  |  |  |  |  |
| X 477490.52 Y 6968398.82 Z 90.0 From                                          |                                       |         |                      |           |  |  |  |  |  |  |
| Next vertex Segment List                                                      |                                       |         |                      |           |  |  |  |  |  |  |
| Azimuth:                                                                      | 145 10 31.48                          |         | 🕹 Import 🛛 🕹         | Export V4 |  |  |  |  |  |  |
| Offset                                                                        | 0.0                                   |         | Azimuth              | Distance  |  |  |  |  |  |  |
| Zenith:                                                                       | 90                                    | 1       | 137 40 33.18         | 166.16    |  |  |  |  |  |  |
| Distance:                                                                     | 20,79                                 | 2       | 52 35 58.98          | 26.93     |  |  |  |  |  |  |
| Arc Radius                                                                    | 0,00                                  | 3       | 140 52 42.91         | 20.53     |  |  |  |  |  |  |
| Arc Direction                                                                 | O Clockwise                           | 4       | 188 35 6.87          | 28.23     |  |  |  |  |  |  |
|                                                                               | Add to Bottom                         | 5       | 5 145 10 31.48 20.79 |           |  |  |  |  |  |  |
|                                                                               | Insert Above                          | Move Up |                      |           |  |  |  |  |  |  |
| A quir                                                                        | A quinta marcação aparecerá na lista. |         |                      |           |  |  |  |  |  |  |

## **Inserção do Vértice V5**

Copie e cole o azimute e distância do Vértice V5. Use os campos apropriados.

Pressione o botão Add to Bottom para validar o traço.

| Drawing Opt    |
|----------------|
| Memory Laye    |
| Starting point |
| X 477490.      |
| Next vertex    |
| Azimuth:       |
| Offset         |
| Zenith:        |
| Distance:      |
| Arc Radius     |
| Arc Direction  |
|                |
|                |
|                |
|                |
| A se           |
|                |

| Azimuth and dista                                                             | ince             |    |              |           |  |  |  |  |  |  |
|-------------------------------------------------------------------------------|------------------|----|--------------|-----------|--|--|--|--|--|--|
| Drawing Options Help                                                          |                  |    |              |           |  |  |  |  |  |  |
| Memory Layer O Active Layer (Marco_M1) Coordinate System: SIRGAS 2000 / UTM z |                  |    |              |           |  |  |  |  |  |  |
| Starting point                                                                |                  |    |              |           |  |  |  |  |  |  |
| X 477490.52                                                                   | Y 6968398.       | 82 | z 90.0       | From      |  |  |  |  |  |  |
| Next vertex Segment List                                                      |                  |    |              |           |  |  |  |  |  |  |
| Azimuth:                                                                      | 191 07 40.94     |    | 🕹 Import 🛛 🗳 | Export V5 |  |  |  |  |  |  |
| Offset                                                                        | 0.0              |    | Azimuth      | Distance  |  |  |  |  |  |  |
| Zenith:                                                                       | 90               | 2  | 52 35 58 98  | 26.93     |  |  |  |  |  |  |
| Distance:                                                                     | 103,92           | -  | 140 50 40 01 | 20.55     |  |  |  |  |  |  |
| Arc Radius                                                                    | 0,00             | 3  | 140 52 42.91 | 20.53     |  |  |  |  |  |  |
| Arc Direction                                                                 | O Clockwise      | 4  | 188 35 6.87  | 28.23     |  |  |  |  |  |  |
|                                                                               | O Anti-clockwise | 5  | 145 10 31.48 | 20.79     |  |  |  |  |  |  |
|                                                                               | Add to Bottom    | 6  | 191 07 40.94 | 103.92    |  |  |  |  |  |  |
|                                                                               | Insert Above     |    | Move Up      | Nove Down |  |  |  |  |  |  |
| A sexta marcação aparecerá na lista.                                          |                  |    |              |           |  |  |  |  |  |  |

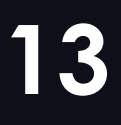

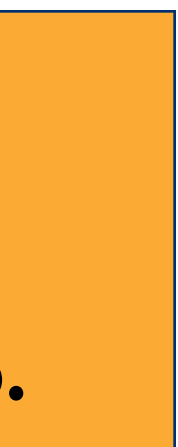

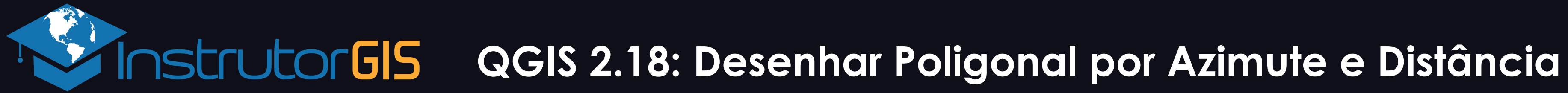

Copie e cole o azimute e distância do Vértice V6. Use os campos apropriados.

#### Pressione o botão Add to Bottom para validar o traço.

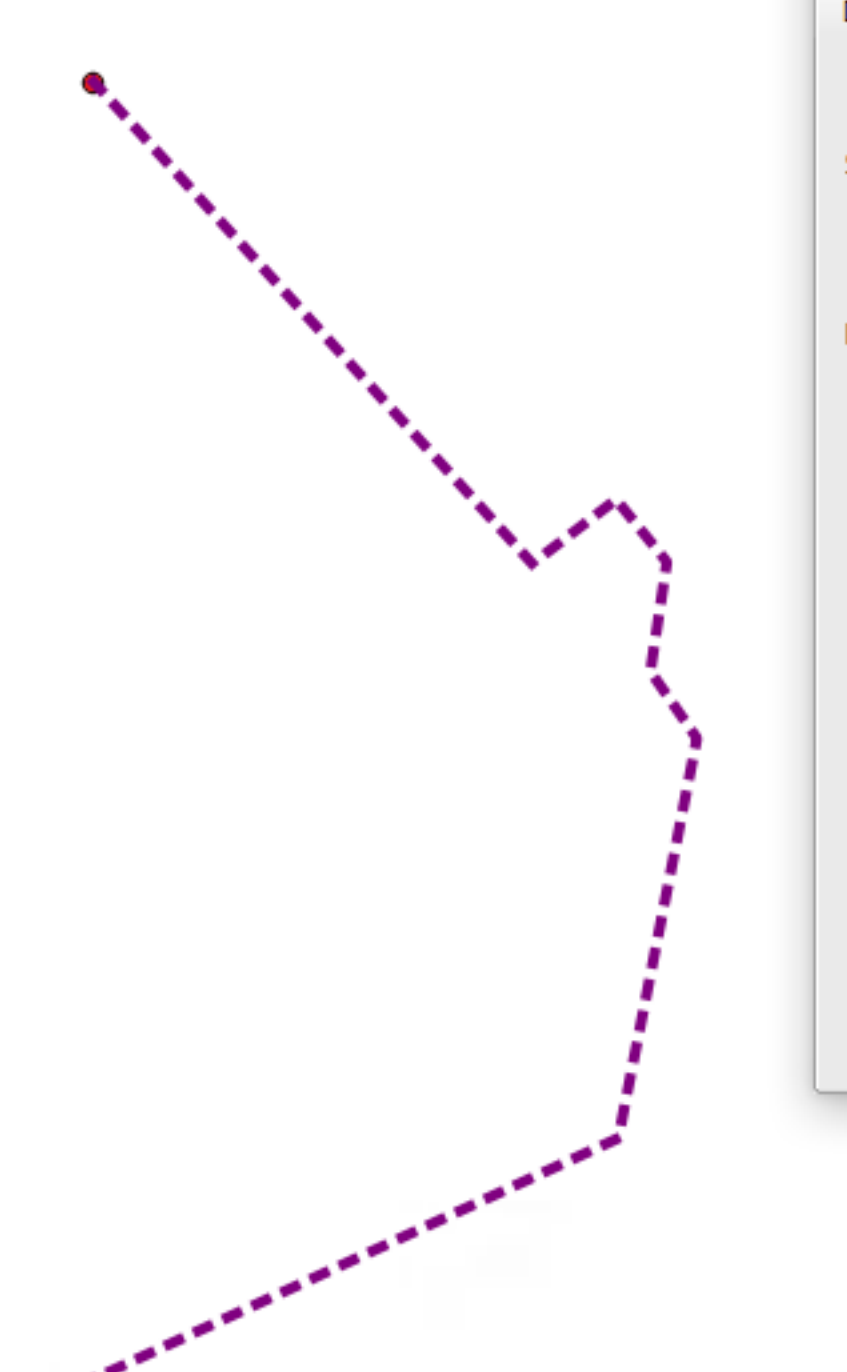

| Azimuth and distance                                                           |                  |   |   |              |           |  |  |  |  |  |
|--------------------------------------------------------------------------------|------------------|---|---|--------------|-----------|--|--|--|--|--|
| Drawing Options Help                                                           |                  |   |   |              |           |  |  |  |  |  |
| Memory Layer O Active Layer (Marco_M1) Coordinate System: SIRGAS 2000 / UTM zi |                  |   |   |              |           |  |  |  |  |  |
| Starting point                                                                 |                  |   |   |              |           |  |  |  |  |  |
| X 477490.52 Y 6968398.82 Z 90.0 From                                           |                  |   |   |              |           |  |  |  |  |  |
| Next vertex Segment List                                                       |                  |   |   |              |           |  |  |  |  |  |
| Azimuth:                                                                       | 245 20 52.02     |   | • | 🕹 Import 🛛 🕹 | Export    |  |  |  |  |  |
| Offset                                                                         | 0.0              |   |   | Azimuth      | V6 nce    |  |  |  |  |  |
| Zenith:                                                                        | 90               |   |   |              | 20.50     |  |  |  |  |  |
| Distance:                                                                      | 158,27           | - | 5 | 140 52 42.91 | 20.53     |  |  |  |  |  |
| Arc Radius                                                                     |                  | 4 | 4 | 188 35 6.87  | 28.23     |  |  |  |  |  |
| Arc Direction                                                                  | O Clockwise      | 5 | 5 | 145 10 31.48 | 20.79     |  |  |  |  |  |
|                                                                                | O Anti-clockwise | e | 5 | 191 07 40.94 | 103.92    |  |  |  |  |  |
|                                                                                | Add to Bottom    | 7 | 7 | 245 20 52.02 | 158.27    |  |  |  |  |  |
|                                                                                | Insert Above     |   | - | Move Up      | love Down |  |  |  |  |  |

A sétima marcação aparecerá na lista.

## **Inserção do Vértice V7**

Copie e cole o azimute e distância do Vértice V7. Use os campos apropriados.

Pressione o botão Add to Bottom para validar o traço.

|                                                                                                    | Azimuth and dist | ance                     |     |                   |                 |        |
|----------------------------------------------------------------------------------------------------|------------------|--------------------------|-----|-------------------|-----------------|--------|
|                                                                                                    | Drawing Optio    | ns Help                  |     |                   |                 |        |
|                                                                                                    | Memory Layer     | O Active Layer (Marco_M1 | ) C | oordinate System: | SIRGAS 2000 / U | TM zo  |
|                                                                                                    | Starting point   |                          |     |                   |                 |        |
|                                                                                                    | X 477490.52      | Y 6968398.82             |     | <b>Z</b> 90.0     |                 | From I |
|                                                                                                    | Next vertex      | Se                       | gm  | ent List          |                 |        |
| and the second second second second second second second second second second second second second second second | Azimuth:         | 323 34 8.71              |     | 🕹 Import 🛛 🕻      | Export          |        |
|                                                                                                    | Offset           | 0.0                      |     | Azimu V7          | Distance        |        |
|                                                                                                    | Zenith:          | 90                       | 4   | 188 35 6.87       | 28.23           | 9      |
| N III                                                                                                    | Distance:        | 263,70                   | 5   | 145 10 31.48      | 20.79           | 9      |
| A second second                                                                                                  | Arc Radius       | 0,00                     | 6   | 191 07 40 94      | 103.92          |        |
| A second second                                                                                                  | Arc Direction    | Clockwise                | 7   | 245 20 52 02      | 150.07          |        |
|                                                                                                    |                  | O Anti-clockwise         | ŕ   | 243 20 32.02      | 150.27          |        |
|                                                                                                    |                  | Add to Bottom            | 8   | 323 34 8.71       | 263.7           |        |
|                                                                                                    |                  | Insert Above             |     | A Move Up         | Move Down       |        |

A oitava marcação aparecerá na lista.

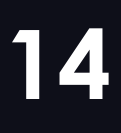

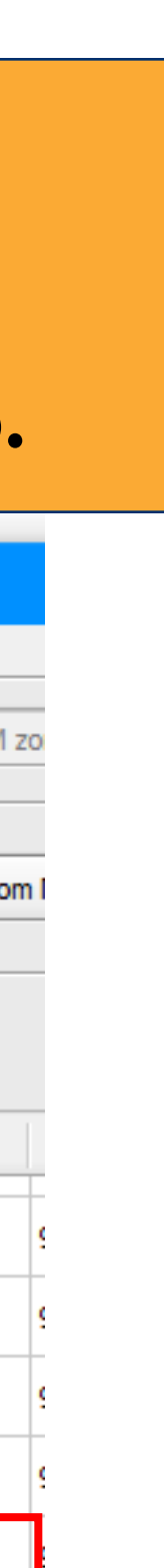

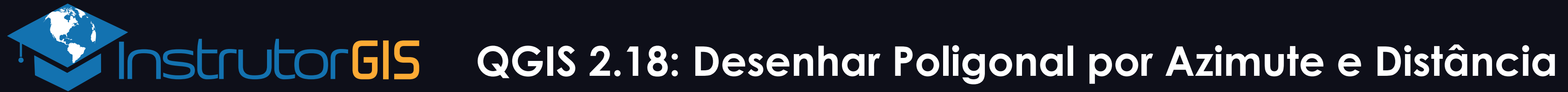

Este é o vértice final. Copie e cole o azimute e distância do Vértice V8. Pressione o botão Add to Bottom para validar o traço.

| la an an an an an an an an an an an an an |
|-------------------------------------------|

10

| Azimuth and dist                               | ance                                                                                 |   |              |           |              |  |  |  |  |  |
|------------------------------------------------|--------------------------------------------------------------------------------------|---|--------------|-----------|--------------|--|--|--|--|--|
| Drawing Optio                                  | ns Help                                                                              |   |              |           |              |  |  |  |  |  |
|                                                |                                                                                      |   |              |           |              |  |  |  |  |  |
| Memory Layer                                   | Memory Layer O Active Layer (Marco_M1) Coordinate System: SIRGAS 2000 / UTM zone 22S |   |              |           |              |  |  |  |  |  |
| Starting point                                 |                                                                                      |   |              |           |              |  |  |  |  |  |
| X 477490.52 Y 6968398.82 Z 90.0 From Map Use L |                                                                                      |   |              |           |              |  |  |  |  |  |
| Next vertex Segment List                       |                                                                                      |   |              |           |              |  |  |  |  |  |
| Azimuth:                                       | 53 30 58.48                                                                          |   |              |           |              |  |  |  |  |  |
| Offset                                         | 0.0                                                                                  |   | Azimuth      | Distance  | Zenith Angle |  |  |  |  |  |
| Zenith:                                        | 90                                                                                   | - |              |           |              |  |  |  |  |  |
| Distance:                                      | 207.23                                                                               | 5 | 145 10 31.48 | 20.79     | 90           |  |  |  |  |  |
|                                                | 207,25                                                                               | 6 | 191 07 40.94 | 103.92    | 90           |  |  |  |  |  |
| Arc Radius                                     | 0,00                                                                                 | 5 | 245 22 52 22 | 150.07    |              |  |  |  |  |  |
| Arc Direction                                  | O Clockwise                                                                          | 4 | 245 20 52.02 | 158.27    | 90           |  |  |  |  |  |
|                                                | O Anti-clockwise                                                                     | 8 | 323 34 8.71  | 263.7     | 90           |  |  |  |  |  |
|                                                | Add to Bottom                                                                        | 9 | 53 30 58.48  | 207.23    | 90           |  |  |  |  |  |
|                                                | Insert Above                                                                         |   | Move Up      | Move Down |              |  |  |  |  |  |

A nona marcação aparecerá na lista.

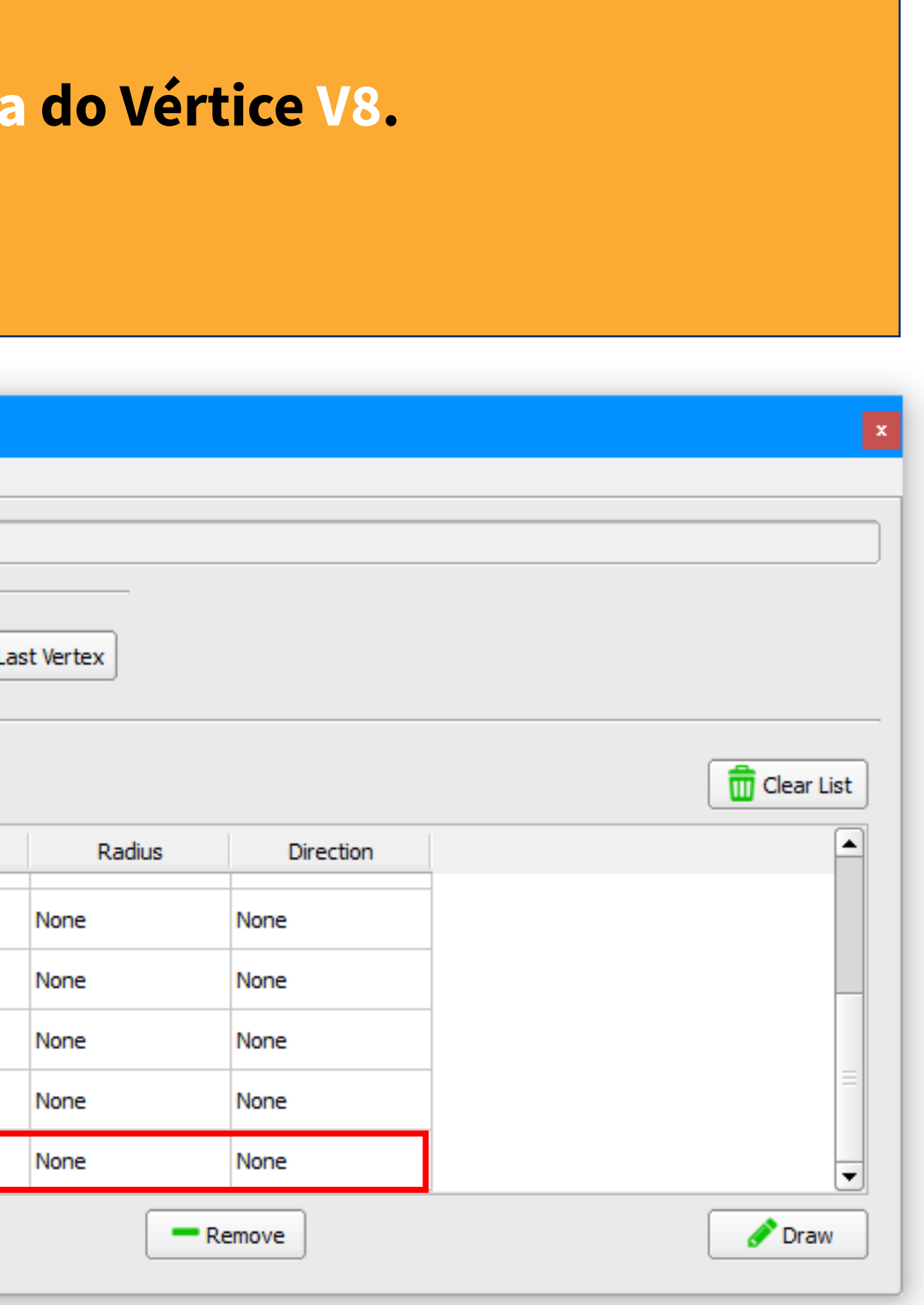

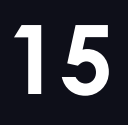

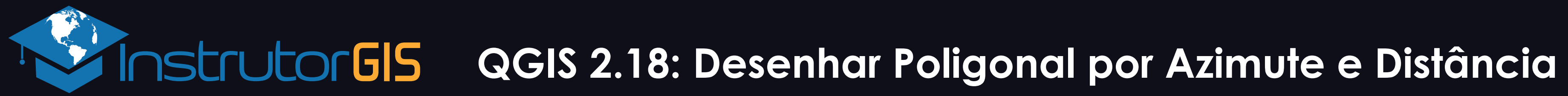

### Criação do Traçado de Linha

Para gerar o traçado, pressione o botão Draw que está posicionado no canto inferior direito da janela.

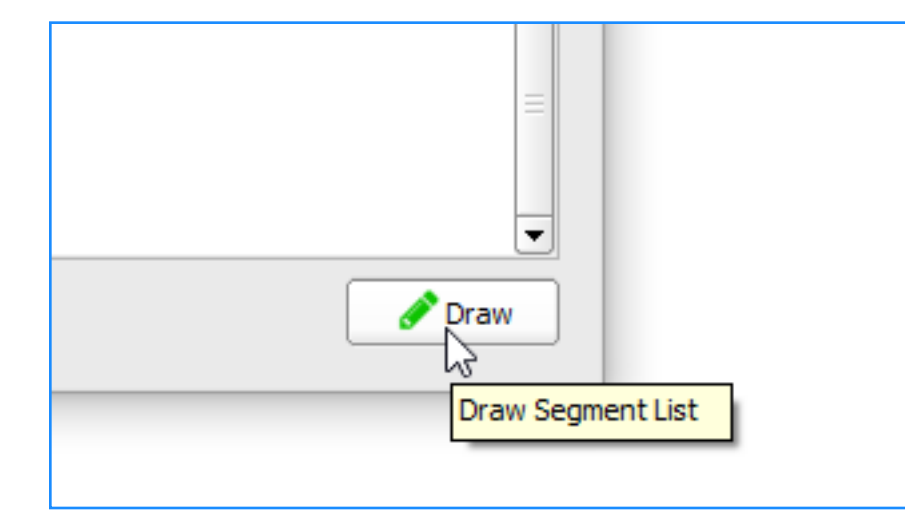

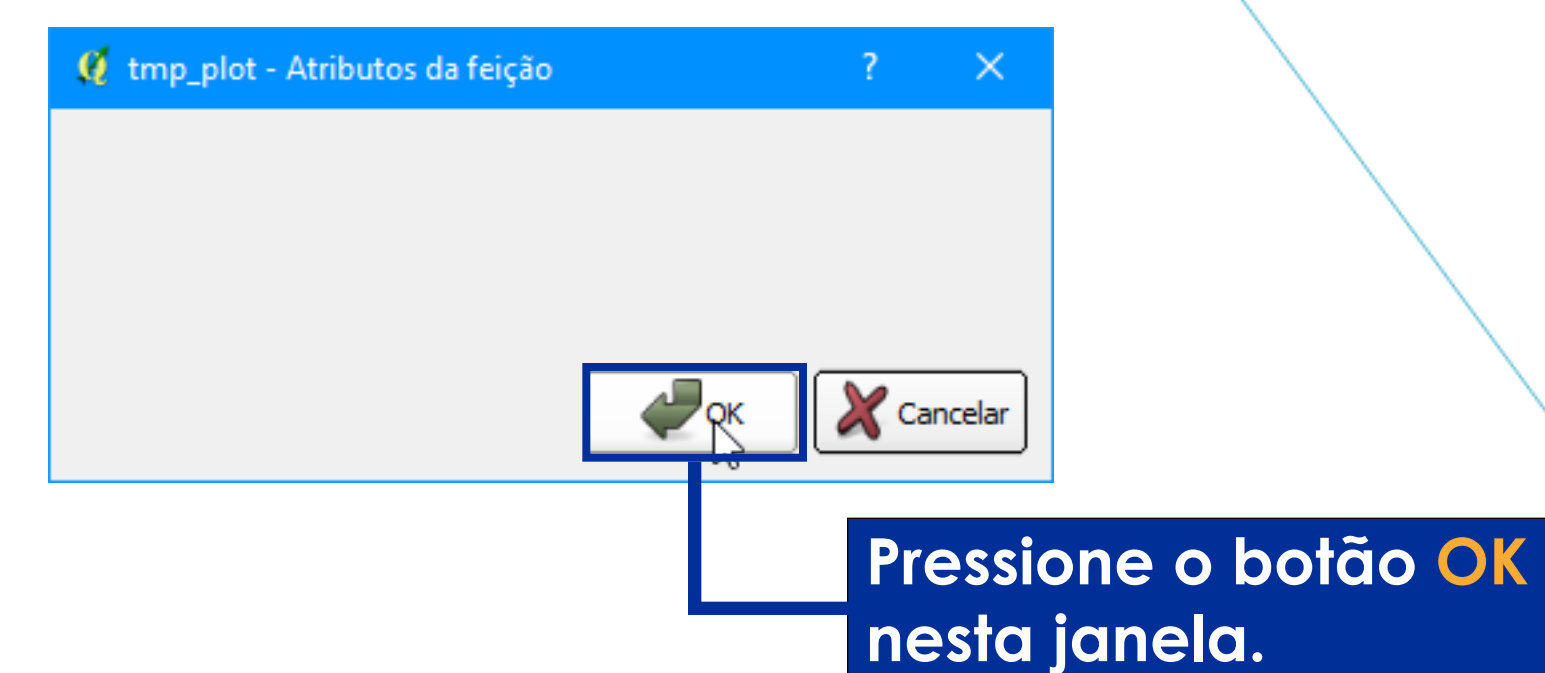

| Azimuth and dista                                                                    | ince               |   |              |             |              |          |           |  |  |  |  |
|--------------------------------------------------------------------------------------|--------------------|---|--------------|-------------|--------------|----------|-----------|--|--|--|--|
| Drawing Options Help                                                                 |                    |   |              |             |              |          |           |  |  |  |  |
| Memory Layer O Active Layer (tmp_plot) Coordinate System: SIRGAS 2000 / UTM zone 22S |                    |   |              |             |              |          |           |  |  |  |  |
| Starting point                                                                       | Starting point     |   |              |             |              |          |           |  |  |  |  |
| X 477490.52 Y 6968398.82 Z 90.0 From Map Use Last Vertex                             |                    |   |              |             |              |          |           |  |  |  |  |
| Next vertex Segment List Pressione este botão                                        |                    |   |              |             |              |          |           |  |  |  |  |
| Azimuth:                                                                             | 53 30 58.48        |   | ort          | 🕹 Export    | bara e       | exportar | a lista.  |  |  |  |  |
| Offset                                                                               | 0.0                |   | Azimuth      | Distance    | Zenith Angle | Radius   | Direction |  |  |  |  |
| Zenith:                                                                              | 90                 | 1 | 137 40 33.18 | 166.16      | 90           | None     | None      |  |  |  |  |
| Distance:                                                                            | 207,23             | 2 | 52 35 58.98  | 26.93       | 90           | None     | None      |  |  |  |  |
| Arc Radius                                                                           | 0,00               | 3 | 140 52 42.91 | 20.53       | 90           | None     | None      |  |  |  |  |
| Arc Direction                                                                        | ection 🔿 Clockwise | 4 | 188 35 6.87  | 28.23       | 90           | None     | None      |  |  |  |  |
|                                                                                      | O Anti-clockwise   | 5 | 145 10 31 48 | 20.79       | 90           | None     | None      |  |  |  |  |
|                                                                                      | Add to Bottom      | - | 115 10 51,10 | 20.73       | 30           |          | None      |  |  |  |  |
|                                                                                      | Insert Above       | 6 | 191 07 40.94 | 103.92      | 90           | None     | None      |  |  |  |  |
|                                                                                      |                    | 7 | 245 20 52.02 | 158.27      | 90           | None     | None      |  |  |  |  |
|                                                                                      |                    | 8 | 323 34 8.71  | 263.7       | 90           | None     | None      |  |  |  |  |
|                                                                                      |                    | 9 | 53 30 58.48  | 207.23      | 90           | None     | None      |  |  |  |  |
|                                                                                      |                    |   | Move Up      | " Move Down |              | ·<br>    | Remove    |  |  |  |  |
|                                                                                      |                    |   |              |             |              |          |           |  |  |  |  |

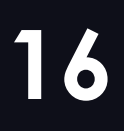

#### QGIS 2.18: Desenhar Poligonal por Azimute e Distância

# Transformação da Linha em Poligonal

| 💋 QGIS         | 2.18.16  |                     |           |        |          |              |           |                       |                   |              |          |         |               |                         |               |             |             |             |          |
|----------------|----------|---------------------|-----------|--------|----------|--------------|-----------|-----------------------|-------------------|--------------|----------|---------|---------------|-------------------------|---------------|-------------|-------------|-------------|----------|
| Projeto        | Editar   | Exibir              | Camada    | Config | gurações | Con          | nplemer   | ntos                  | Vetor             | Raster       | Band     | o de da | ados          | Web                     | Proces        | sar /       | Ajuda       |             |          |
|                | <u> </u> |                     | <b>~</b>  | R      | Ŕ        | $\mathbb{Q}$ | <b>\$</b> | €                     | P                 | 1:1          |          | Q       | $\mathcal{P}$ | $\mathbf{z}$            | $\mathcal{A}$ |             |             | 3           |          |
| abc            | 🍸 🖻      | abr                 | abc       | abc    | abc a    |              |           |                       | CSW               | 1            | ٢        | Z       |               |                         |               |             |             |             |          |
| 990            | Camadas  |                     |           |        |          | ØX           | 0         |                       |                   |              |          |         |               |                         |               |             |             |             |          |
| V <sub>O</sub> | 💉 🏚      | ۹.                  | E         | - 🚯    | 🟦 🗔      | I            |           |                       |                   |              |          |         |               |                         |               |             |             |             |          |
| e.             |          | tmp p<br>Marco      | lot<br>M1 |        |          |              |           | i ///                 |                   |              | <b>v</b> | P ***   | - 1           | <i>P</i> <sup>0</sup> 5 | 3             | <b>a</b> 3  |             | 5           | Ē1       |
| Po             |          | Tharco,             |           |        |          |              |           | 1                     | - 🖉               |              | J 🛛 🐼    | icões p | a cama        | • 🖸 /                   | <u>×</u> L    |             | 0           |             |          |
| <b>@</b>       |          |                     |           |        |          |              |           |                       |                   | 3            |          | ições n |               | <u>.</u>                |               |             |             |             |          |
| -<br>-         |          |                     |           |        |          |              |           |                       |                   |              |          |         |               |                         | $\setminus$   |             |             |             |          |
|                |          |                     |           |        |          |              |           |                       |                   |              | /        |         |               |                         |               | $\setminus$ |             |             |          |
| •              |          |                     |           |        |          |              |           |                       |                   | /            |          |         |               |                         |               |             | $\setminus$ |             |          |
| <b>?</b>       |          |                     |           |        |          |              |           |                       | /                 |              |          |         |               |                         |               |             |             | $\setminus$ |          |
| $\nabla$       |          |                     |           |        |          |              |           | $\boldsymbol{\times}$ |                   |              |          |         |               |                         |               |             |             |             | $\times$ |
| 9.90           | Navegado | r                   |           |        |          | Ø×           | 0         | $\langle \rangle$     |                   |              |          |         |               |                         |               |             |             |             |          |
| V              | G 2      | <b>T</b> 3          | 0 1       |        |          |              |           |                       | $\langle \rangle$ |              |          |         |               |                         |               |             |             |             |          |
| 173            | 🕂 📊 Ir   | nício               |           |        |          |              | 1         |                       |                   |              |          |         |               |                         |               |             |             |             |          |
| ₩.             |          | avoritos<br>C:/temp | /Uso_sol  | 0      |          |              |           |                       |                   | $\backslash$ |          |         |               |                         |               |             |             |             |          |

#### www.instrutorgis.com.br

Um arquivo tmp\_plot será adicionado no grupo de camadas do QGIS. Trata-se de um arquivo temporário, ou seja, se o QGIS for fechado, ele será perdido, pois foi gerado na memória.

Clique no botão Salvar Edições na Camada para sair do Modo de Edições do QGIS. com a linha gerada, podemos transformá-la em polígono.

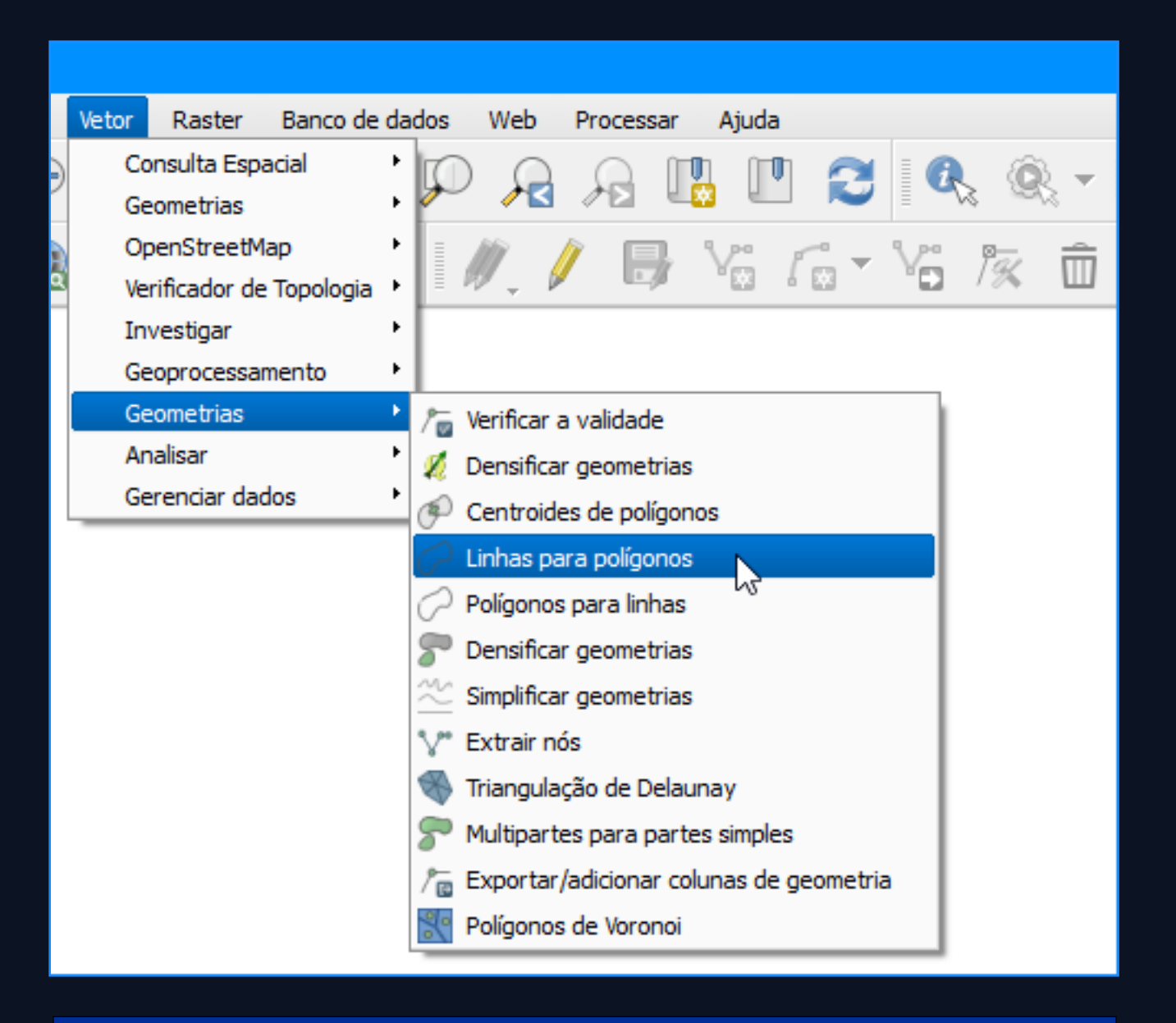

#### Transforme a linha em polígono com as ferramentas do QGIS.

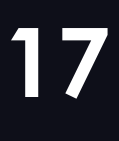

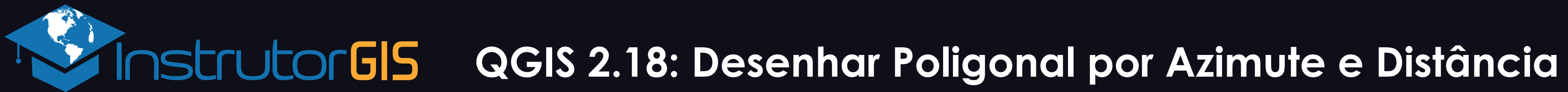

# Transformação da Linha em Poligonal

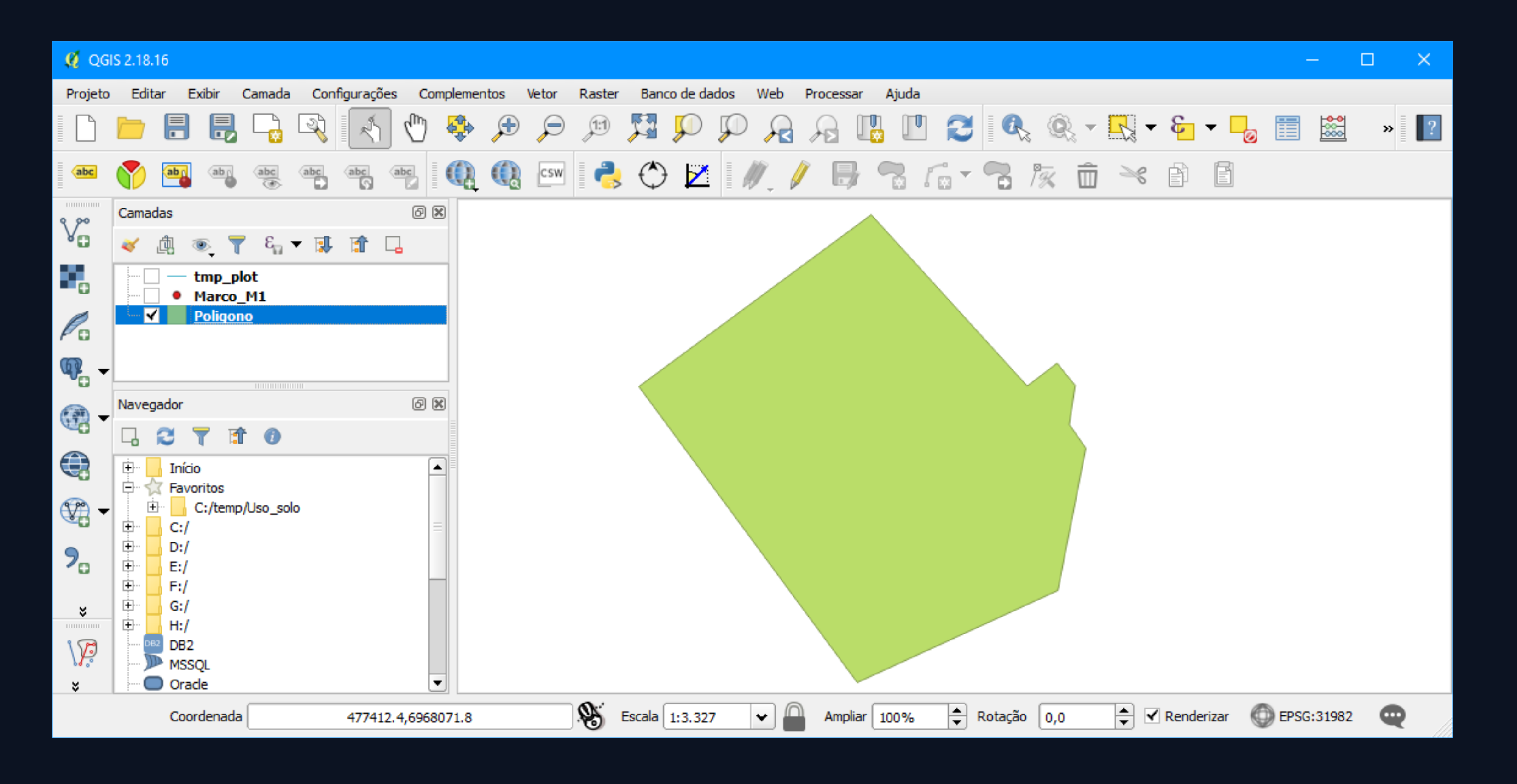

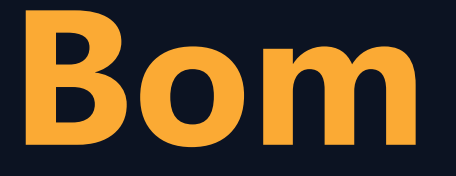

#### Bom Trabalho!

Fim do artigo. Esta é a poligonal gerada por azimute e distância.

**O plugin Azimuth and Distance** possui um recurso para importação de uma lista. Assim sendo, você deve gerar um documento de texto formatado para desenhar a poligonal de forma automática.

Após gerar o polígono, aplique o cálculo de área em metros quadrados, hectares e quilômetros quadrados.

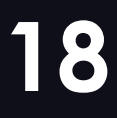

# FALE COM O INSTRUTOR PELO WhatsApp

O celular é o maior símbolo da comunicação instantânea e deve ser usado em casos onde o atendimento imediato pode representar a diferença entre o êxito e o retrabalho.

Envie uma mensagem ou ligue para o seu Instrutor e receba informações relacionadas à dúvidas, sugestões e orientações que possam auxiliar o seu trabalho acadêmico ou profissional.

# (61) 99616-5665

DISPONIBILIDADE: SEGUNDA À SEXTA EM HORÁRIO COMERCIAL.

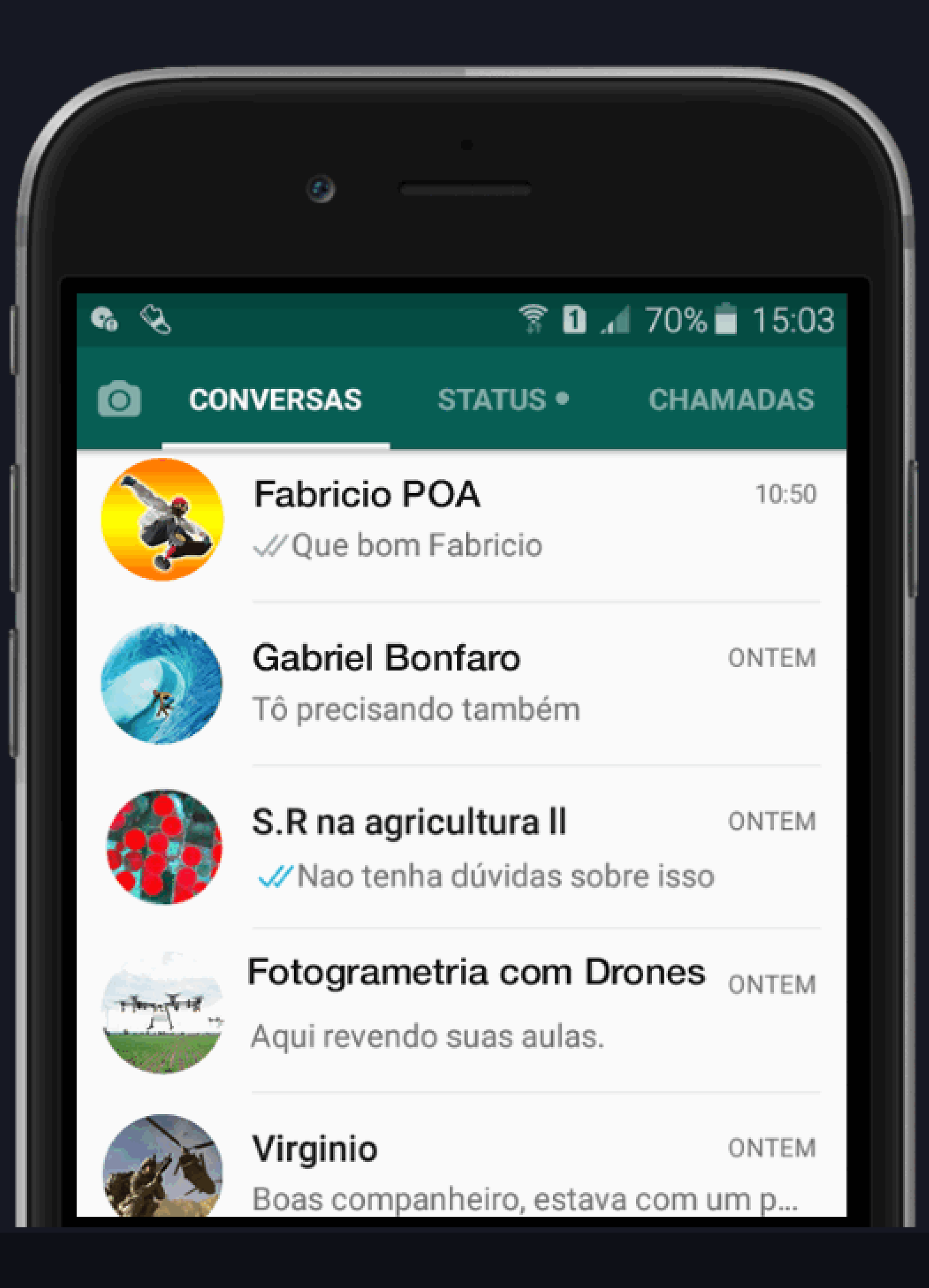

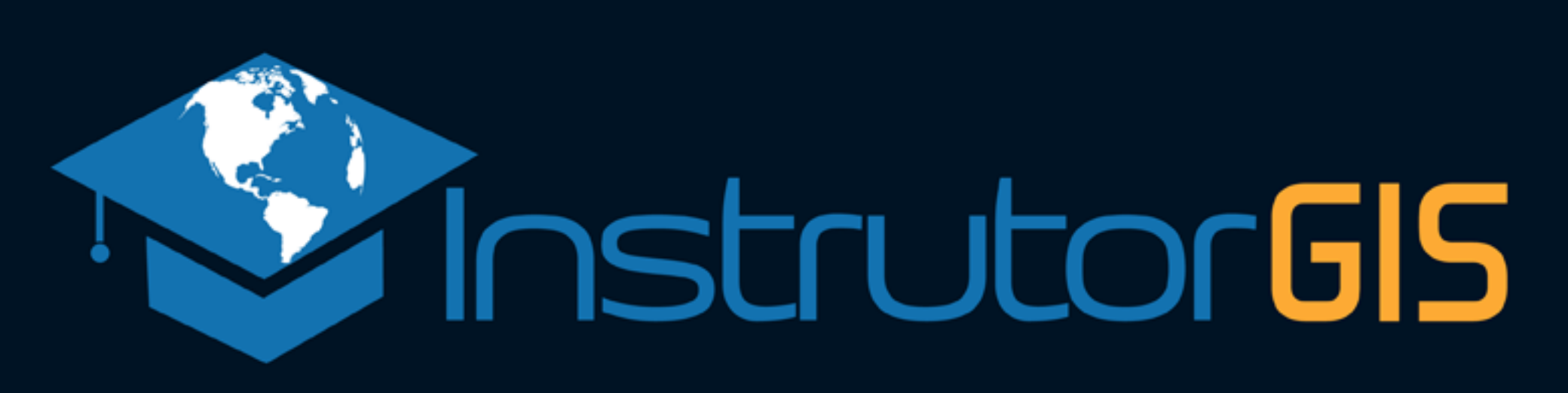

# Entre en Contato Conosco!

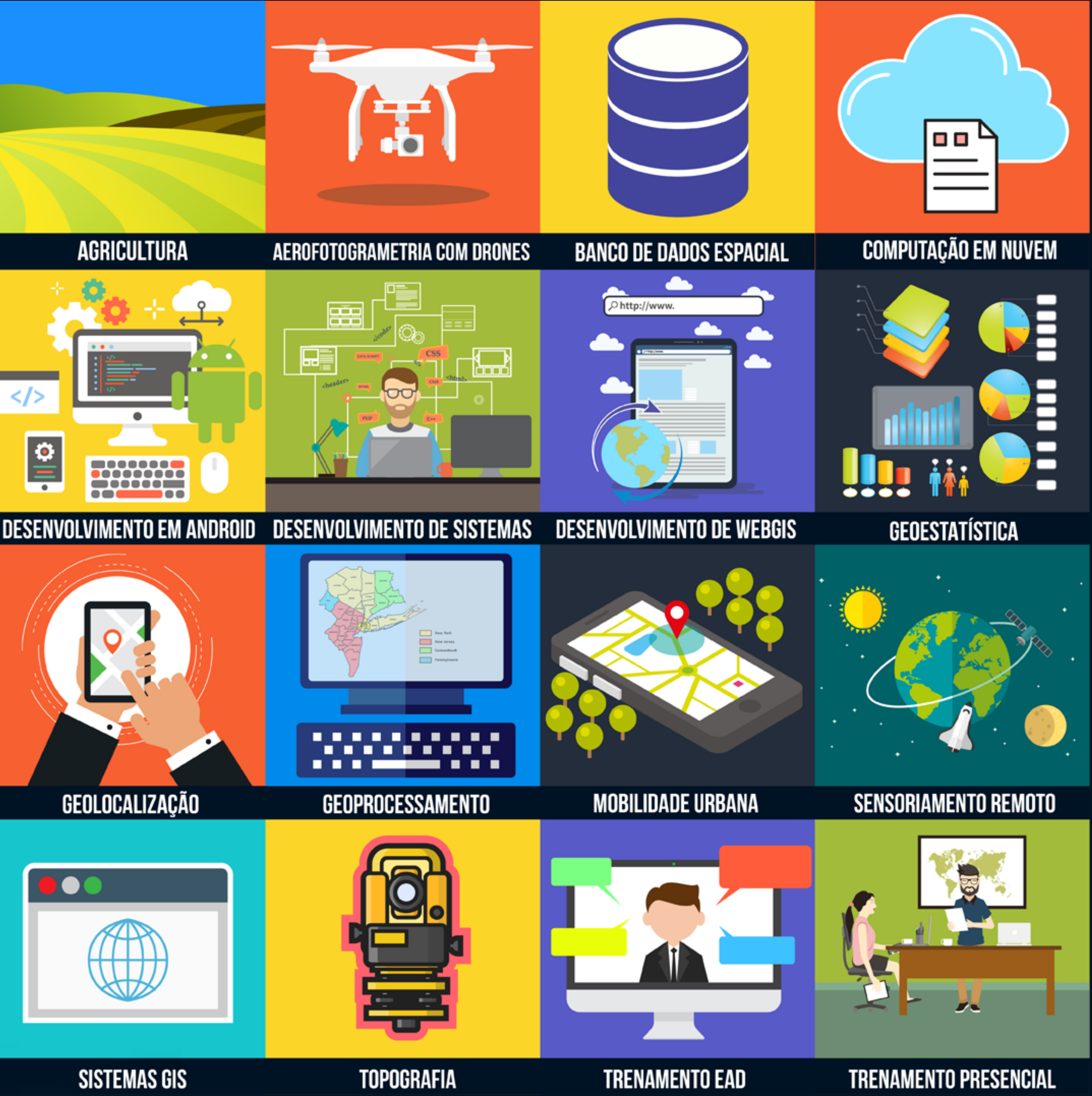

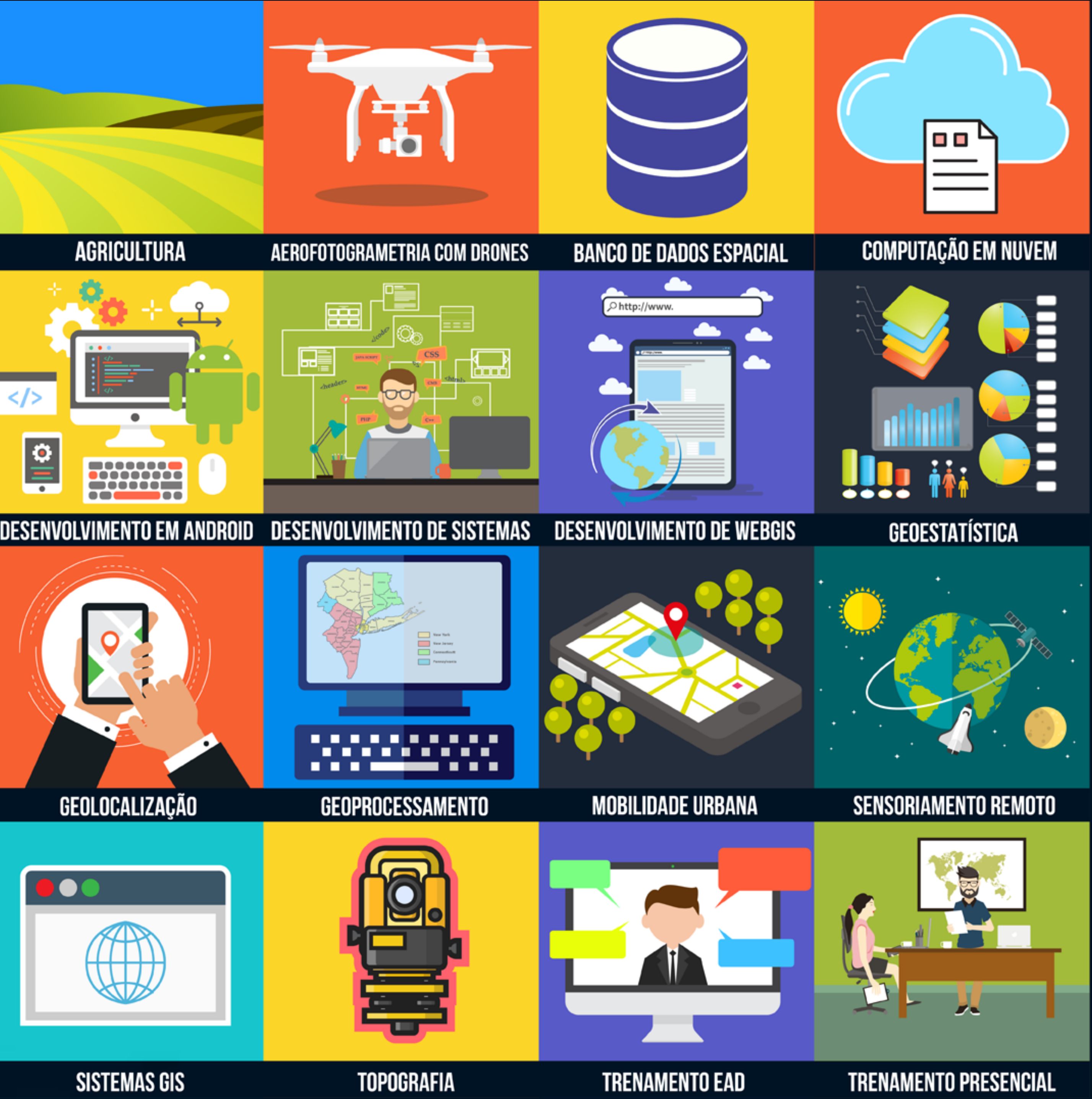

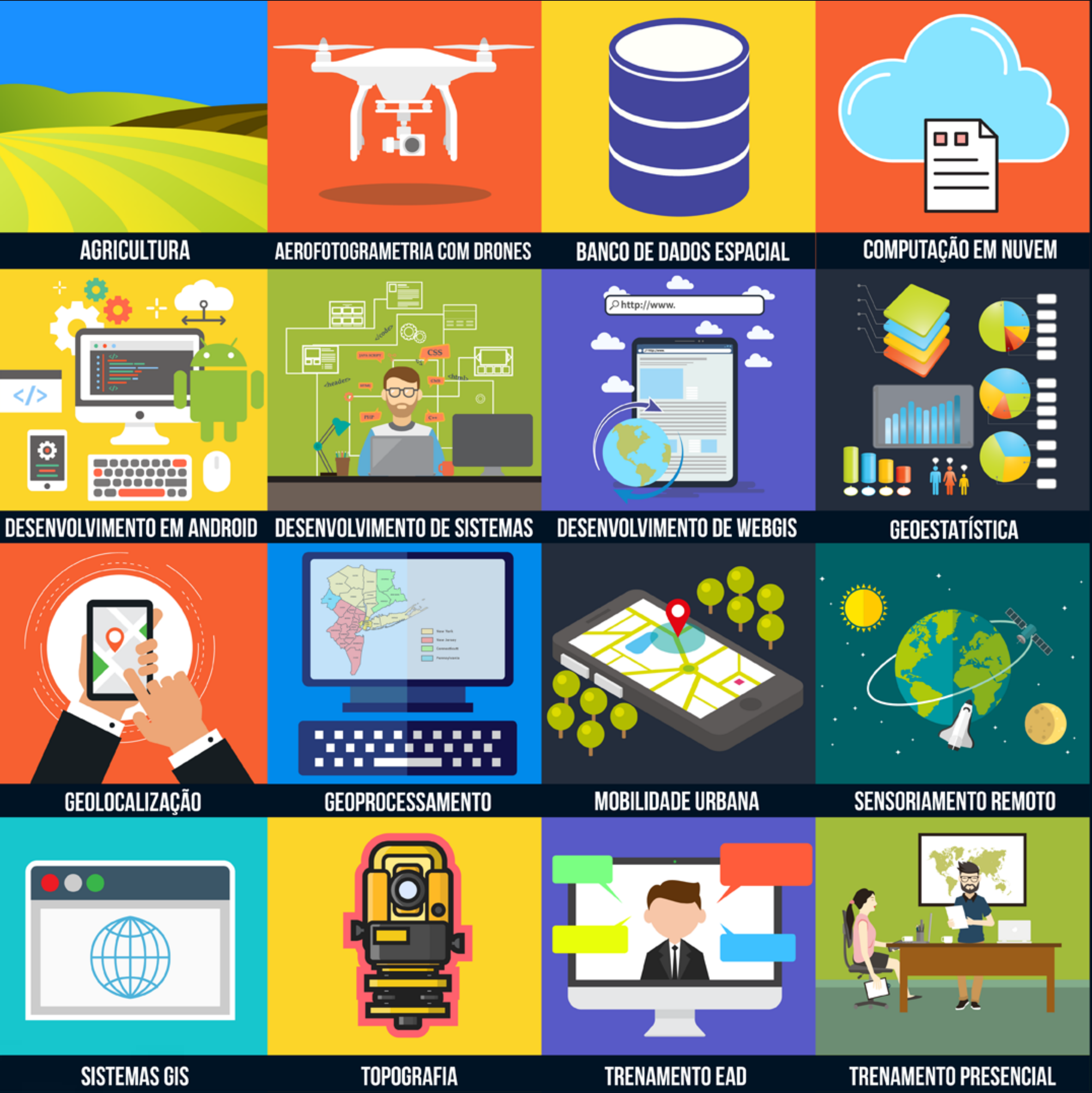

#### Jefferson Lima

jefferson.lima@instrutorgis.com.br

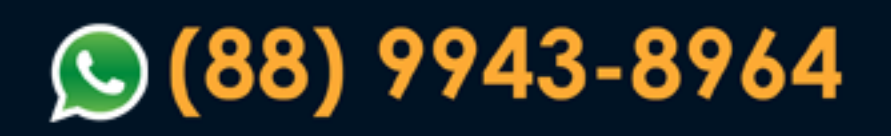

#### Jorge Santos

jorgepsantos@instrutorgis.com.br

**(61) 99616-5665** 

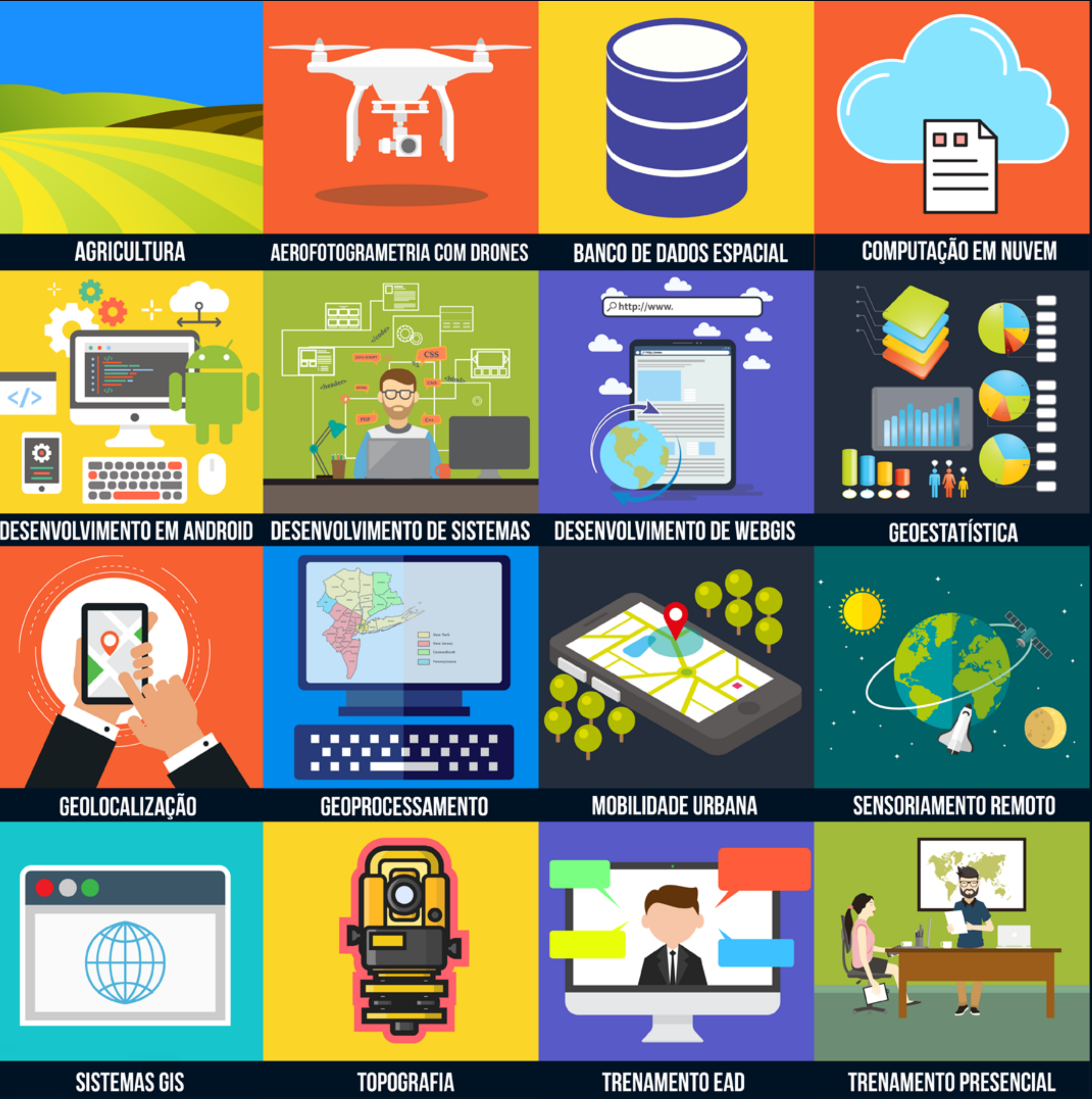

# Treinamento & Consultoria em Geoprocessamento

www.instrutorgis.com.br